#### Our Products Make Your Product Better®

To learn more about EMAC's products and services and how they can help your project

http://ftp.emacinc.com/Tech\_Info/About\_EMAC\_Products\_and\_Services.pdf

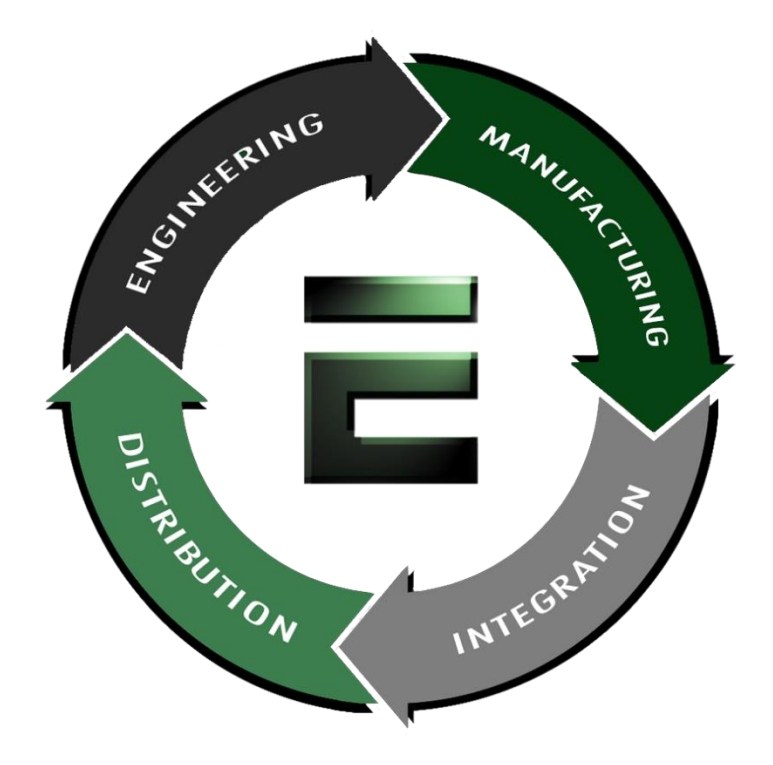

Authorized Distributor, Integrator, and Value-Added Reseller

Manual downloaded from <a href="https://www.seaminten.com">ftp.emacinc.com</a>

For purchase information please contact info@emacinc.com

For technical support please submit a ticket at <u>www.emacinc.com/support</u>

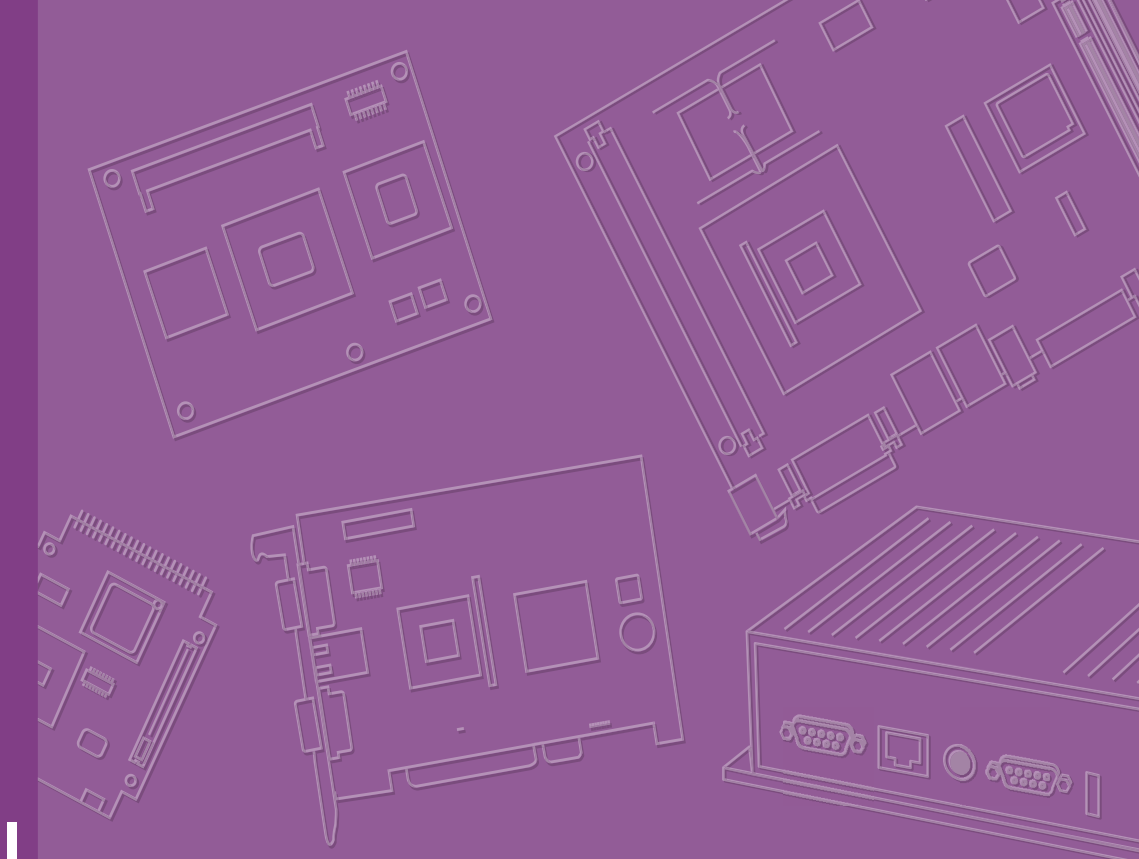

# **User Manual**

# **MIO-2270**

AMD® G-series SoC GX-210JA/ GX-415GA Pico-ITX SBC, DDR 3/ 3L, 18-bit LVDS, VGA or HDMI, 1GbE, Half-size Mini PCIe, 4 USB, 2 COM, SMBus, mSATA, and MIOe

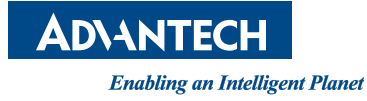

## Copyright

The documentation and software included with this product are copyrighted 2014 by Advantech Co., Ltd. All rights are reserved. Advantech Co., Ltd. also reserves the right to improve the products described in this manual at any time without notice.

No part of this manual may be reproduced, copied, translated or transmitted in any form or by any means without prior written permission from Advantech Co., Ltd. The information provided in this manual is intended to be accurate and reliable. However, Advantech Co., Ltd. assumes no responsibility for its use, nor for any infringements of the rights of third parties that may result from its use.

## **Acknowledgements**

AMI is a trademark of AMI Software International, Inc.

Intel® is a trademark of Intel® Technologies, Inc.

IBM, PC/AT, PS/2 and VGA are trademarks of International Business Machines Corporation.

Intel and Atom® are trademarks of Intel Corporation.

Microsoft Windows® is a registered trademark of Microsoft Corp.

RTL is a trademark of Realtek Semi-Conductor Co., Ltd.

ESS is a trademark of ESS Technology, Inc.

UMC is a trademark of United Microelectronics Corporation.

SMI is a trademark of Silicon Motion, Inc.

Creative is a trademark of Creative Technology Ltd.

All other product names or trademarks are the property of their respective owners.

Part No. 2006227011 Printed in China Edition 2 September 2014

## **Product Warranty (2 years)**

Advantech warrants the original purchaser that each of its products will be free from defects in materials and workmanship for two years from the date of purchase.

This warranty does not apply to any products that have been repaired or altered by persons other than repair personnel authorized by Advantech, or that have been subject to misuse, abuse, accident or improper installation. Advantech assumes no liability under the terms of this warranty as a consequence of such events.

Because of Advantech's high quality-control standards and rigorous testing, most of our customers never need to use our repair service. If an Advantech product is defective, it will be repaired or replaced at no charge during the warranty period. For outof-warranty repairs, customers are billed according to the cost of replacement materials, service time and freight. Please consult your dealer for more details.

If you believe your product to be defective, please follow the steps listed below.

- 1. Collect all information regarding the problem encountered. (For example, CPU speed, Advantech products used, other hardware and software used, etc.) Note anything abnormal and list any onscreen messages you encounter when the problem occurs.
- 2. Call your dealer and describe the problem. Please have your manual, product, and any related information readily available.
- If your product is diagnosed as defective, obtain a return merchandize authorization (RMA) number from your dealer. This allows us to process your return more quickly.
- 4. Carefully pack the defective product, a completed Repair and Replacement Order Card, and proof of purchase date (such as a photocopy of your sales receipt) in a shippable container. Products returned without a proof of purchase date are not eligible for our warranty service.
- 5. Write the RMA number clearly on the outside of the package before shipping the product prepaid to your dealer.

## **Technical Support and Assistance**

- 1. Visit the Advantech website at www.advantech.com/support to obtain the latest information regarding your product.
- 2. Contact your distributor, sales representative, or Advantech's customer service center for technical support if you require additional assistance. Please have the following information ready before calling:
  - Product name and serial number
  - Description of your peripheral attachments
  - Description of your software (OS, version number, application software, etc.)
  - A complete description of the problem
  - The exact wording of any error messages

## **Packing List**

Before installation, please ensure that the following items have been included in the shipment:

ltem

- MIO-2270 SBC
- Startup manual
- Cables

| Part No.      | Description                                     |
|---------------|-------------------------------------------------|
| 1700006291    | SATA cable 7P 30 cm w / right angle             |
| 1700022444-01 | Audio cable 2*5P-2.0 / JACK*2 20 cm             |
| 1701200220    | COM port cable 2*10P-2.0 / D-SUB 9P(M)*2 22 cm  |
| 1700019656    | SATA power cable 5P-1.25 / 5P-2.0+SATA 5P 15 cm |
| 1700002172    | USB cable 2.0 mm pitch USB-A(F) 17 cm           |
| 1700019705    | AT power cable 12 cm                            |

Thermal solution

| 1960063455T011 | Heat sink for MIO-2270DV |
|----------------|--------------------------|
| 1960063062T001 | Cooler for MIO-2270QV/QH |

Studs and screws

| Part No.      | Description                                   |
|---------------|-----------------------------------------------|
| 9666226300E   | Stud and screw pack                           |
| 1910002596-01 | Stud F = M3*10L M = M3*5L B = 5 H = 19, 4 pcs |
| 1935031500    | Screw R/S D = 5.3 H = 2 + M3*15L, 4 pcs       |
| 193B0204C0    | Screw F/S D = 3.5 H = 0.8 + M2*4L, 2 pcs      |

## **Ordering Information**

| Model No.        | Description                                                                                          |
|------------------|----------------------------------------------------------------------------------------------------|
| MIO-2270DV-S0A1E | AMD® G-series SoC GX-210JA, fanless, LVDS, VGA, GbE, Mini PCIe, 4 USB, 2 COM, SMBus, mSATA, and MIOe |
| MIO-2270QV-S5A1E | AMD® G-series SoC GX-415GA, cooler, LVDS, VGA, GbE, Mini PCIe, 4 USB, 2 COM, SMBus, mSATA, and MIOe  |
| MIO-2270QH-S5A1E | AMD® G-series SoC GX-415GA, cooler, LVDS, HDMI, GbE, Mini PCIe, 4 USB, 2 COM, SMBus, mSATA, and MIOe |

## **Optional Accessories**

| Part No.       | Description                           |
|----------------|---------------------------------------|
| 1960065075N001 | Heat spreader (99.5 x 70.5 x 11.2 mm) |

## **Declaration of Conformity**

This device complies with the stipulations specified in Part 15 of the FCC regulations. Operation of this device is subject to the following two conditions:

- 1. The device may not cause harmful interference.
- 2. The device must accept any interference received, including interference that can cause undesired operation.

#### FCC Class A

This equipment has been tested and found to comply with the specifications for a Class A digital device, pursuant to Part 15 of the FCC regulations. These standards were established to provide reasonable protection against harmful interference when operating the equipment in a commercial environment. This equipment generates, uses, and can radiate radio frequency energy and, if not installed and used in accordance with the instruction manual, may cause harmful interference to radio communications. Thus, operation of this device in residential areas is likely to cause harmful interference. In such cases, users are required to correct the interference at their personal expense. Users are advised that any equipment changes or modifications not expressly approved by the party responsible for compliance will void the product's compliance with the FCC regulations and, therefore, the user's authority to operate this equipment.

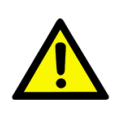

**Caution!** New batteries are at risk of exploding if incorrectly installed. Do not attempt to recharge, force open, or heat the battery. Replace the battery only with the same or equivalent type recommended by the manufacturer. Discard used batteries according to the manufacturer's instructions.

## **Safety Instructions**

- 1. Please read the following safety instructions carefully.
- 2. Retain this user manual for future reference.
- 3. Disconnect the equipment from all electrical outlets before cleaning. Use only a damp cloth to clean the equipment; do not apply liquid or spray detergents.
- 4. For equipment that requires a power supply, users are advised to position the equipment near an easily accessible power outlet socket.
- 5. Protect this equipment from humidity.
- 6. Place this equipment on a reliable surface during installation. Dropping or allowing the equipment to fall may cause damage.
- 7. The equipment cover openings are necessary for air convection. Protect the equipment from overheating and do not cover the opening.
- 8. Ensure the power source voltage is correct before connecting the equipment to a power outlet.
- 9. Position the power cord away from high-traffic areas. Do not place anything over the power cord.
- 10. All cautions and warnings on the equipment should be noted.
- 11. If unused for a long time, disconnect the equipment from the power source to avoid damage from transient overvoltages.
- 12. Never pour liquids into the cover openings. This may cause fire or electrical shock.
- 13. Never open the equipment. For safety reasons, the equipment should only be opened by qualified service personnel.
- 14. If any of the following occurs, have the equipment checked by service personnel:
  - The power cord or plug is damaged.
  - Liquid has penetrated into the equipment.
  - The equipment is exposed to moisture.
  - The equipment is malfunctioning, or does not operate according to the user manual.
  - The equipment has been dropped or damaged.
  - The equipment shows obvious signs of breakage.
- 15. Do not leave this equipment in an environment with a storage temperature of below -20 °C (-4 °F) or above 60 °C (140 °F). This may damage the equipment. The equipment should be stored in a controlled environment.
- 16. A risk of explosion exists if the battery is incorrectly replaced. Replace batteries only with the same or equivalent type recommended by the manufacturer. Discard used batteries according to the manufacturer's instructions.

The sound pressure level at the operator's position does not exceed 70 dB (A), as per the IEC 704-1:1982 specifications.

DISCLAIMER: These instructions are provided according to the IEC 704-1 standard. Advantech disclaims all responsibility for the accuracy of the statements contained herein.

## **Safety Precautions - Static Electricity**

Adhere to the following simple precautions to protect yourself from harm and the products from damage:

- To avoid electrical shock, always disconnect the power from the PC chassis before handling the equipment. Do not touch components on the CPU card or other cards when the PC is powered on.
- Disconnect the power supply before implementing configuration changes. A sudden rush of power after connecting a jumper or installing a card may damage sensitive electronic components.

# Contents

| Chapter | 1                 | General Introduction                                                                                                    | .1                                                                                  |
|---------|-------------------|----------------------------------------------------------------------------------------------------|-------------------------------------------------------------------------------------|
|         | 1.1<br>1.2        | Introduction                                                                                                    | 2<br>2<br>3<br>4<br>5                                                               |
|         | 1.3               | Block Diagram<br>Figure 1.1 Block diagram                                                                                                    | 6<br>6                                                                              |
| Chapter | 2                 | H/W Installation                                                                                                    | .7                                                                                  |
|         | 2.1<br>2.2<br>2.3 | Jumpers         2.1.1       Jumper Description         2.1.2       Jumper List         Table 2.1:       Jumper List         Table 2.2:       J1: LCD Power / Auto Power On         Connectors       2.2.1         Connector List       2.2.2         Connector Settings       2.2.1         Mechanical       2.3.1         Jumper and Connector Locations       Figure 2.1         Figure 2.1       Jumper and connector layout (top side)         Figure 2.2       Jumper and connector layout (bottom side)         2.3.2       Board Dimensions         Figure 2.3       Board dimensions and layout (top side)         Figure 2.4       Board dimensions and layout (bottom side)         Figure 2.5       Board dimensions and layout (coastline with optiona DC jack)         Figure 2.7       Board dimensions and layout (coastline with power connector and heat sink)         Figure 2.8       Board dimensions and layout (coastline with power connector and optional heat spreader)         Figure 2.9       Board dimensions and layout (coastline with cooler)         Figure 2.10MI/O module height constraints       Figure 2.11Heat spreader assembly | 8<br>8<br>8<br>10<br>10<br>13<br>13<br>13<br>14<br>14<br>15<br>16<br>16<br>17<br>18 |
| Chapter | 3                 | BIOS Settings1                                                                                                    | 9                                                                                   |
|         | 3.1<br>3.2        | BIOS Setup         Entering the Setup Menu         3.2.1       Main Setup Menu         3.2.2       Advanced BIOS Features         3.2.3       Chipset Configuration         3.2.4       Boot Configuration         3.2.5       Security Configuration                                                                                                    | 20<br>21<br>21<br>22<br>33<br>38<br>39                                              |

| Chapter 4  | S/W Introduction and Installation 41                                                                                           |
|------------|----------------------------------------------------------------------------------------------------|
| 4.1<br>4.2 | S/W Introduction42Driver Installation424.2.1Windows 7 Professional424.2.2Alternate OS42                                        |
| 4.3        | Value-Added Software Services424.3.1SUSI Introduction424.3.2Software APIs434.3.3SUSI Installation444.3.4SUSI Sample Programs45 |
| Appendix A | Pin Assignments53                                                                                                    |
| A.1        | Jumper Settings                                                                                                    |
| A.2        | Table A.1: Jumper List                                                                                                    |
| Appendix B | WDT and GPIO75                                                                                                    |
| B.1<br>B.2 | Watchdog Timer Sample Code                                                                                                    |
| Appendix C | System Assignments79                                                                                                    |
| C.1        | System I/O Ports                                                                                                    |
| C.2        | First MB Memory Map                                                                                                    |
| C.3        | Interrupt Assignments                                                                                                    |

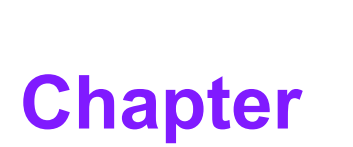

## **General Introduction**

This chapter provides general information about MIO-2270.

Introduction
 Product Features
 Specifications

## 1.1 Introduction

MIO-2270 is a MI/O-ultra single-board computer (SBC) with AMD® embedded Gseries SoC dual-core GX-210JA 1.0 GHz and quad-core GX-415GA 1.5 GHz processors. MIO-2270 supports up to 8 GB of DDR3 or DDR3L memory, features two USB 2.0 and two USB 3.0-compatible ports, one GbE (up to 1000 Mbps) interface, LVDS and VGA or HDMI support, high definition (HD) audio, and one half-size mini-PCIe and MIOe expansion slot. In addition, MIO-2270 accommodates one SATA drive, two COM ports, one SMBus, one GPIO and one half-size mSATA slot. Advantech's innovative multiple I/O (MI/O) extension SBC is equipped with flexible MI/O to assist integrators with developing optimized solutions.

## **1.2 Specifications**

### 1.2.1 General Specifications

- CPU: AMD® G-series SoC dual-core 1.0 GHz (GX-210JA) / quad-core 1.5 GHz (GX-415GA)
- System Chipset: AMD® G-series SoC GX-210JA/GX-415GA
- BIOS: AMI EFI 32 Mbit Flash BIOS
- System Memory: DDR3 / DDR3L 1066 MHz for GX-210JA / 1600 MHz for GX-415GA
- Watchdog Timer: Single-chip watchdog 255-level interval timer, setup using software
- Expansion Interface:
  - 1 x half-size mini PCIe slot
  - 1 x MIOe connector: supports 2 x USB 2.0, 2 x PCIe x1, LPC, HD audio lineout, SMBus, DP (or HDMI, supported upon request), 5 Vsb / 12 Vsb power
- Battery: Lithium 3 V / 210 mAH

#### I/O

- Internal I/O Interface: 2 x USB2.0, 1 x RS-232, 1 x RS-232/422/485, 1 x HD audio (line-in, line-out), GPIO, SMBus
- Rear I/O Ports: 1 x RJ45 Ethernet, 1 x VGA or HDMI, 2 x USB, 1 x power connector (or DC jack, supported upon request):

#### Ethernet

- Controller: Realtek RTL8111E (GbE1)
- **Speed:** 10 / 100 / 1000 Mbps
- Connector: 1 x RJ45
- Standard: Compliant with IEEE 802.3, IEEE 802.3u, IEEE 802.3x, IEEE 802.ab
- Supports wake-on-LAN

#### Display

- Controller: GX-415GA / GX-210JA, Directx\* 11 and OpenGL 4.2 support
- Resolution:
  - VGA: 2048 x 1536 60 Hz at 267 MHz Max
  - LVDS: 18-bit LVDS1, up to 1600 x 900
  - HDMI: Up to 1920 x 1200 (1080p)

## **1.2.2 Functional Specifications**

#### Processor

| Processor             | :  | AMD® G-series SoC GX-210JA / GX-415GA<br>Frequency<br>- GX-210JA 1.0 GHz<br>- GX-415GA 1.5 GHz<br>Manufacturing Technology: 28 nm<br>L2 Cache:<br>- 1 MB for GX-210JA<br>- 2 MB for GX-415GA<br>Supports DDP3 / DDP3 L1066 MHz for GX 210 IA 1600                                                                                                    |
|-----------------------|----|----------------------------------------------------------------------------------------------------|
| Memory                |    | MHz for GX-415GA, up to 8 GB<br>SODIMM Socket: 204-pin SODIMM socket type *1                                                                                                    |
| Graphic Engine        | •  | <ul> <li>Directx* 11-compliant and supports Pixel Shader 2.0 and<br/>OGL 4.2</li> <li>2D Acceleration <ul> <li>Highly optimized 128-bit engine</li> </ul> </li> <li>3D Acceleration <ul> <li>Full DirectX 11.1 support, including full-speed 32-bit floating point-per-component operations</li> <li>Shader Model 5</li> <li>OpenCL 1.2</li> <li>OpenGL 4.1/ 4.1+</li> </ul> </li> <li>Motion Video Acceleration <ul> <li>Dedicated hardware (UVD 4.2) for H.264, MPEG2/4, VC1, MVC decode, dedicated hardware encode (VCE 2.0) for H.264</li> <li>HD HQV and SD HQV support</li> <li>Super SD to HD resolution up-conversion</li> </ul> </li> </ul> |
| Display               | :  | VGA: 2048 x 1536 @ 60 Hz<br>LVDS1: 18-bit, up to 1600 x 900 @ 60 Hz<br>HDMI: Up to 1920 x 1200 (1080p)<br>Dual independent display: VGA + LVDS or HDMI + LVDS                                                                                                    |
| Chipset               |    |                                                                                                    |
| Control Hub           |    | AMD® G-series SoC GX-210JA / GX-415GA                                                                                                    |
| Audio                 | i. | ALC888S HD audio codec<br>Supports two pulse-code modulation (PCM) audio output<br>channels<br>Connectors: line-out, line-in                                                                                                    |
| PCI-Express Interface |    | 4 PCI-Express x1 lanes<br>Lane 1: Realtek RTL8111E GbE controller<br>Lane 2: Half-size Mini PCIe connector<br>Lanes 3 & 4: MIOe connector                                                                                                    |
| SATA Interface        |    | 1 x mSATA by Mini-PCIe socket (integrates USB signals, and<br>supports either mSATA or USB interface modules)<br>1 x SATAIII (600 MB/s maximum data transfer rate)                                                                                                    |

| USB Interface    | <ul> <li>2 x internal USB 2.0 ports</li> <li>2 x rear I/O USB 3.0 ports at coastline</li> <li>Transmission speeds of up to 5 Gbps (USB 3.0) / 480 Mbps (USB 2.0)</li> </ul>                                                                                                    |
|------------------|----------------------------------------------------------------------------------------------------|
| Power Management | <ul> <li>Advanced Configuration and Power Interface (ACPI) 3.0</li> <li>Supports S0, S3, S4, S5</li> <li>Supports wake-on-LAN</li> </ul>                                                                                                    |
| BIOS             | AMI EFI 32-Mbit Flash BIOS via SPI                                                                                                    |
| Others           |                                                                                                    |
| Ethernet         | <ul> <li>Controller: Realtek RTL8111E (GbE1)</li> <li>Compliant with IEEE 802.3, IEEE 802.3u, IEEE 802.3x, and IEEE 802.ab</li> <li>Supports 10 / 100 / 1000 Mbps</li> <li>Connectors: RJ45</li> <li>LAN 1 LED <ul> <li>Link: Green (100 Mbps) / Orange (1000 Mbps)</li> <li>Active: Green (flash)</li> </ul> </li> <li>Supports wake-on-LAN</li> </ul> |
|                  | Controller: SMSC SCH 3114                                                                                                    |

| Serial ports | ÷.   | Controller: SMSC SCH 3114<br>1 x RS-232, 1 x RS-232/422/485 serial ports with ESD protec-<br>tion: air gap $\pm$ 15 kV, contact $\pm$ 8 kV |
|--------------|------|----------------------------------------------------------------------------------------------------|
| GPIO         |      | Controller: SMSC SCH 3114<br>8-bit (programming) through Super I/O, pin header<br>5 V tolerance                                            |
| SMBus        | Defa | ult is SMBus                                                                                                    |

### **1.2.3 Mechanical Specifications**

1.2.3.1 Dimensions (mm)

L100 mm x W72 mm (3.9" x 2.8")

- **1.2.3.2 Height of Component Side (mm)** 15.7 mm (heat sink)
- 1.2.3.3 Height of Solder Side (mm) 16.4 mm (rear I/O USB)
- 1.2.3.4 Weight (g) 420 g (0.93 lb, total package weight)

### **1.2.4 Electrical Specifications**

**Power Supply Type:** Single 12 V DC power input (supports DC power hot plug)

#### 1.2.4.1 Power Supply Voltage

- Single 12 V input ± 10%
- Total peripheral power supply output: 5 V @ 3 A for CPU board and MIOe module combined, 12 V @ 2 A for MIOe module

### 1.2.4.2 Power Consumption

- Typical in Windows 7 Idle Mode: GX-415GA: 1.05 A @ 12 V (12.6 W)
   GX-210JA: 0.49 A @ 12 V (5.93 W)
- Maximum in Windows 7 HCT12 (10 minutes): GX-415GA: 1.26 A @ 12 V (15.12 W) GX-210JA: 0.85 A @ 12 V (10.2 W)

#### 1.2.4.3 RTC Battery

- Typical Voltage: 3.0 V
- Standard Discharge Capacity: 210 mAh

### **1.2.5 Environmental Specifications**

- **1.2.5.1** Operating Humidity 40 °C @ 95% RH non-condensing
- **1.2.5.2** Operating Temperature 0 ~ 60 °C (32 ~ 140 °F)
- 1.2.5.3 Storage Humidity 60 °C @ 95% RH non-condensing

### 1.2.5.4 Storage Temperature

-40 ~ 85 °C (-40 ~ 185 °F)

## 1.3 Block Diagram

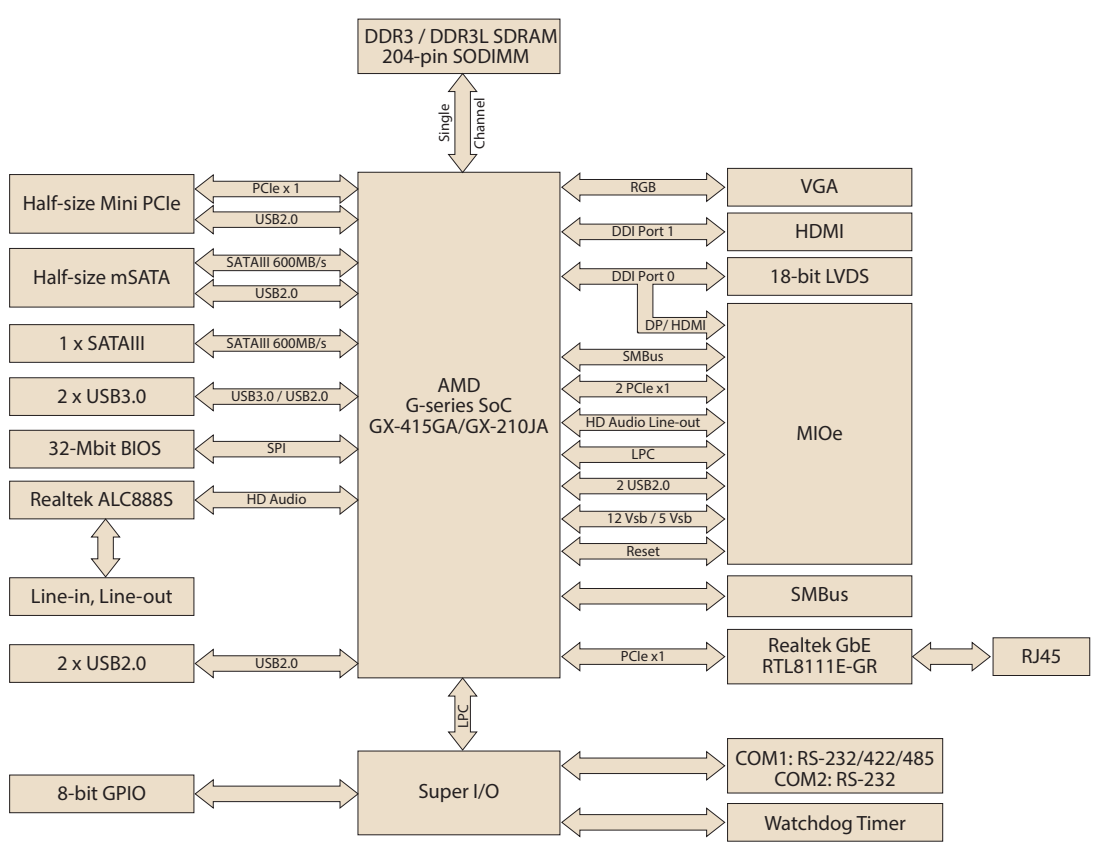

Figure 1.1 Block diagram

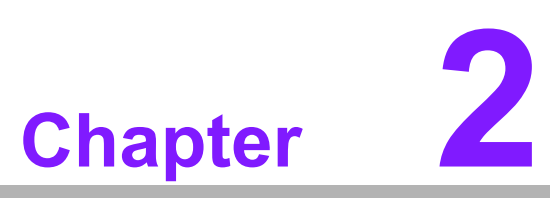

## **H/W Installation**

This chapter provides information on the hardware setup procedures, including instructions for connecting jumpers, peripherals, switches, and indicators, as well as mechanical drawings. Please read all safety precautions before beginning installation.

## 2.1 Jumpers

### 2.1.1 Jumper Description

Cards can be configured by setting jumpers. A jumper is a metal bridge used to close an electric circuit. It consists of two metal pins and a small metal clip (often protected by a plastic cover) that slides over the pins to connect them. To close a jumper, connect the pins with the clip. To open a jumper, simply remove the clip. Some jumpers have three pins, labeled 1, 2 and 3. In this case, connect either pins 1 and 2, or 2 and 3.

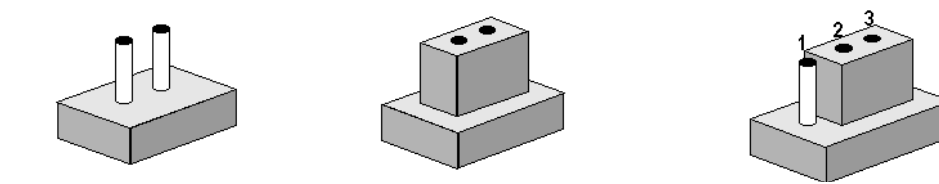

The jumper settings are schematically depicted in this manual as follows:

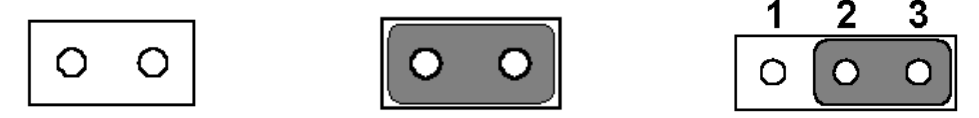

A pair of needle-nose pliers may be required to adjust the jumpers. For advice regarding the optimum hardware configuration for your needs, contact your local distributor or sales representative before making any changes.

Generally, a standard cable can support most connections.

*Warning!* To avoid damaging the computer, always turn the power supply off before setting jumpers.

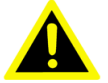

### 2.1.2 Jumper List

| Table 2.1: Jumper List |                           |  |  |  |  |
|------------------------|---------------------------|--|--|--|--|
| J1                     | LCD power / Auto power on |  |  |  |  |
| SW1                    | DDR3 / DDR3L power select |  |  |  |  |
| SW2                    | LAN Enable/ Disable       |  |  |  |  |

### 2.1.3 Jumper Settings

| Table 2.2: J1: LCD Power / Auto Power On |                                               |  |
|------------------------------------------|-----------------------------------------------|--|
| Part No.                                 | 1653003260                                    |  |
| Footprint                                | HD_3x2P_79                                    |  |
| Description                              | Pin header 3*2P 180D(M) 2.0 mm SMD square pin |  |
| Setting                                  | Function                                      |  |
| (1-2)                                    | +5 V                                          |  |
| (3-4) (default)                          | +3.3 V                                        |  |
| (5-6) (default)                          | Auto power on                                 |  |

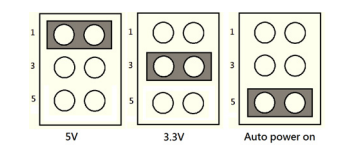

| SW1         | DDR3 / DDR3L power select                            |  |
|-------------|------------------------------------------------------|--|
| Part No.    | 160000071                                            |  |
| Footprint   | SW_3P_CJS-1201TA1                                    |  |
| Description | DIP SW CJS-1201TA1 SMD 3P SPDT P = 6.0 mm W = 2.5 mm |  |
| Setting     | Function                                             |  |
| (1-2)       | DDR3L                                                |  |
| (2-3)*      | DDR3                                                 |  |
|             |                                                      |  |

\*default

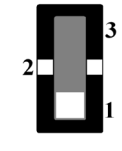

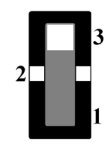

| SW2         | LAN Enable / Disable                                 |  |
|-------------|------------------------------------------------------|--|
| Part No.    | 160000071                                            |  |
| Footprint   | SW_3P_CJS-1201TA1                                    |  |
| Description | DIP SW CJS-1201TA1 SMD 3P SPDT P = 6.0 mm W = 2.5 mm |  |
| Setting     | Function                                             |  |
| (1-2)*      | LAN Enable                                           |  |
| (2-3)       | LAN Disable                                          |  |

\*default

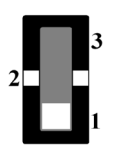

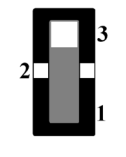

## 2.2 Connectors

### 2.2.1 Connector List

| CN1  | 12 V Power input                     |  |
|------|--------------------------------------|--|
| CN2  | DDR3 SODIMM                          |  |
| CN3  | 18-bit LVDS panel                    |  |
| CN5  | HD audio                             |  |
| CN6  | Inverter power / Internal SATA power |  |
| CN7  | GPIO                                 |  |
| CN8  | DC jack (upon request)               |  |
| CN10 | mSATA                                |  |
| CN12 | COM1 / COM2                          |  |
| CN14 | Front panel                          |  |
| CN15 | VGA                                  |  |
| CN16 | MIOe                                 |  |
| CN17 | Gigabit Ethernet                     |  |
| CN18 | CPU fan                              |  |
| CN20 | HDMI                                 |  |
| CN21 | SATA                                 |  |
| CN22 | SMBus                                |  |
| CN24 | Internal USB                         |  |
| CN25 | External USB                         |  |
| CN31 | Mini PCIe                            |  |
| BH1  | Battery                              |  |

### 2.2.2 Connector Settings

#### 2.2.2.1 12 V Power Input Connector (CN1)

The main power connector supports single 12 V input, with optional DC Jack (CN8, co-layout with 2-pin power connector).

#### 2.2.2.2 DDRIII SODIMM Socket (CN2)

One 204-pin/H 9.2 mm DDRIII DIMM socket supports DDR3 / DDR3L 1066 MHz for GX-210JA, 1600 MHz for GX-415GA, up to 8 GB.

#### 2.2.2.3 Display Interface Connections (CN3, CN15, and CN20)

The MIO-2270 display interface supports either VGA or HDMI on rear I/O and is capable of driving a wide range of flat panel displays, including passive and active LCD displays. The board features three display connector types; among which, one rear I/O can accommodate either standard CRT VGA monitors or an HDMI display and one supports LVDS-type LCD panels.

#### LVDS LCD panel connector (CN3)

The board supports single-channel 18-bit LVDS LCD panel displays via 14\*1-pin wafer bo. Resolution: up to 1600 x 900.

#### CRT display connector (CN15)

The CRT display 15-pin connector is a rear I/O connector as coastline used for conventional CRT displays. Resolution: up to 2048 x 1536.

#### HDMI display connector (CN20)

MIO-2270 also supports HDMI display output, satisfying the HDMI 1.4a specifications. Resolution: up to 1920 x 1200.

#### 2.2.2.4 High-Definition Audio Interface (CN5)

MIO-2270 features one 5 x 2-pin box header for audio devices. The header supports HD audio stereo via an audio module customized with onboard.

#### 2.2.2.5 Inverter Power / Internal SATA Power Connector (CN6)

The LCD inverter is connected to CN6 via a 5-pin connector to provide +5 V / +12 V power to the LCD display; 5 V power can be provided to a 2.5" SATA HDD via CN6.

The SATA power current is only sufficient for 2.5" HDD, and the LVDS inverter current is 5 V @ less than 1 A, 12 V @ 500 mA.

#### 2.2.2.6 General Purpose Input Output (GPIO) (CN7)

The board supports 8-bit GPIO (5 V tolerance) via a GPIO pin header. The eight digital inputs and outputs can be programmed to read or control devices, with each input or output clearly defined.

#### 2.2.2.7 mSATA Connector (CN10)

MIO-2270 provides a half-size mini PCIe socket that integrates USB and SATAII signals and supports either mSATA or USB interface modules.

#### 2.2.2.8 COM Port Connectors (CN12)

MIO-2270 features one RS-232 and one RS-232 / 422 / 485 serial ports in a 10 x 2pin header. This provides connections for serial devices or a communication network. The pin assignments for the COM port connector are presented as Appendix A.

#### 2.2.2.9 Front Panel Connector (CN14)

MIO-2270 comprises an integrated front panel 6-pin connector with the following features:

#### **Power button**

Supports on/off operation in ATX mode.

#### Reset

The recommended reset switch for installation is an open single pole switch. Momentarily pressing the switch initiates a system reset.

#### Power LED

The power LED indicator activates when the power is on.

#### HDD LED

The HDD LED indicator for hard disk access is an active low signal.

#### 2.2.2.10 MIOe Connector (CN16)

The MIO-2270 supports MIOe connectors, offering flexible I/O expansion.

#### Interface

2 x USB 2.0, 2 x PCIe x1, LPC, HD audio line-out, SMBus, DP (or HDMI, supported upon request), 5 Vsb / 12 Vsb power.

#### Total peripheral power supply output

5 V @ 3 A for the CPU board and MI/O extension module combined, 12 V @ 2 A for the MI/O extension module.

#### 2.2.2.11 Gigabit Ethernet Connector (CN17)

MIO-2270 uses a Realtek® RTL8111E Ethernet chip (10 / 100 / 1000 Mbps) linked to a dedicated PCIe x1 lane via RJ-45 connector.

#### 2.2.2.12 CPU Fan Connector (CN18)

The MIO-2270 integrated with a guad-core processor GX-415GA SKU is equipped with a cooler, that is a 12 V DC fan, as a thermal solution

#### 2.2.2.13 SATA Connector (CN21)

MIO-2270 features one high-performance serial ATA interface. Data transfer rates of up to 600 MB/s enable extremely fast data and file transfers, as well as independent DMA operation on two ports.

#### 2.2.2.14 SMBus Connector (CN22)

MIO-2270 features a SMBus connector to connect with SMBus protocol embedded devices.

#### 2.2.2.15 USB Connectors (CN24 and CN25)

The board provides four USB (Universal Serial Bus) ports, two are rear I/O at coastline (CN25), and the other two are internal USB ports (CN24). This offers complete plug-and-play functionality, and hot attach/detach for up to 127 external devices. The rear I/O external USB ports comply with USB specifications, Revision. 3.0, and support up to 5 Gbps. The internal USB interfaces comply with USB specifications, Revision 2.0, and features a 480-Mbps transfer rate and fuse protection.

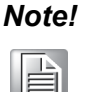

Please disable USB3.0 controllers from the BIOS setup manual before OS installation. The rear I/O USB3.0 ports are only operational after the OS and USB 3.0 driver are installed.

#### 2.2.2.16 Mini PCIe Connector (CN31)

MIO-2270 supports a half-size mini PCIe slot. The PCI Express Mini Card (also known as Mini PCI Express, Mini PCIe, and Mini PCI-E) is a replacement for the Mini PCI form factor based on PCI Express, and was developed by PCI-SIG. The host device supports both PCI Express and USB 2.0 connectivity.

Advantech also provides SMBus API, which allows developers to interface with embedded system environments and transfer serial messages using SMBus protocols, facilitating multiple simultaneous device control.

#### 2.2.2.17 Battery Connector (BH1)

MIO-2270 supports a 3 V / 210 mAH CR2032 lithium battery with wire via a battery connector (BH1).

#### Note!

To clear the CMOS, please follow the steps below.

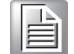

- 1. Power off the system
- 2. Unplug the CR2032 battery cable on BH1
- 3. Wait 15 seconds or for short BH1 Pins 1 and 2
- 4. Connect the battery cable on BH1
- 5. Power on the system

## 2.3 Mechanical

## 2.3.1 Jumper and Connector Locations

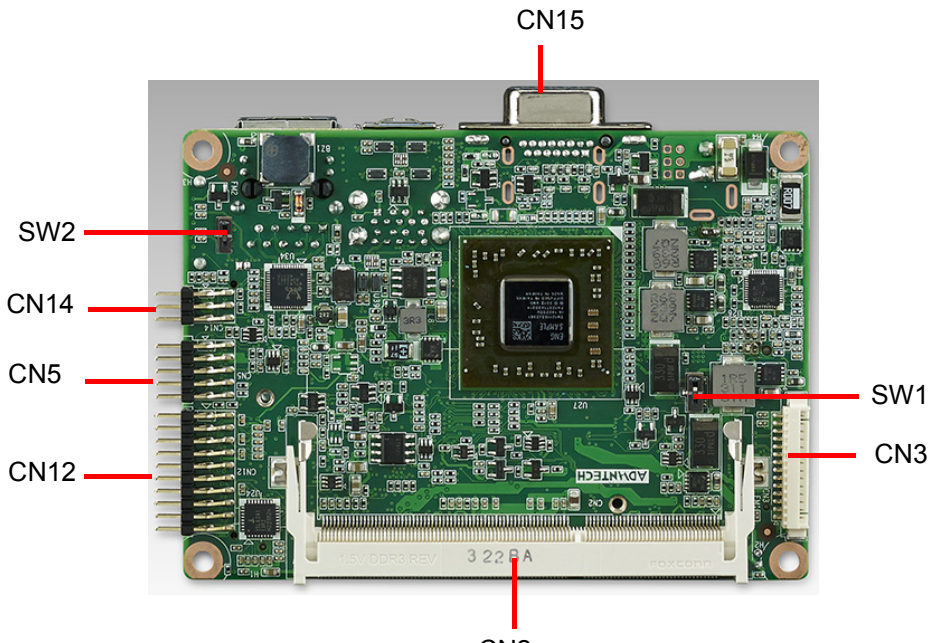

CN2

Figure 2.1 Jumper and connector layout (top side)

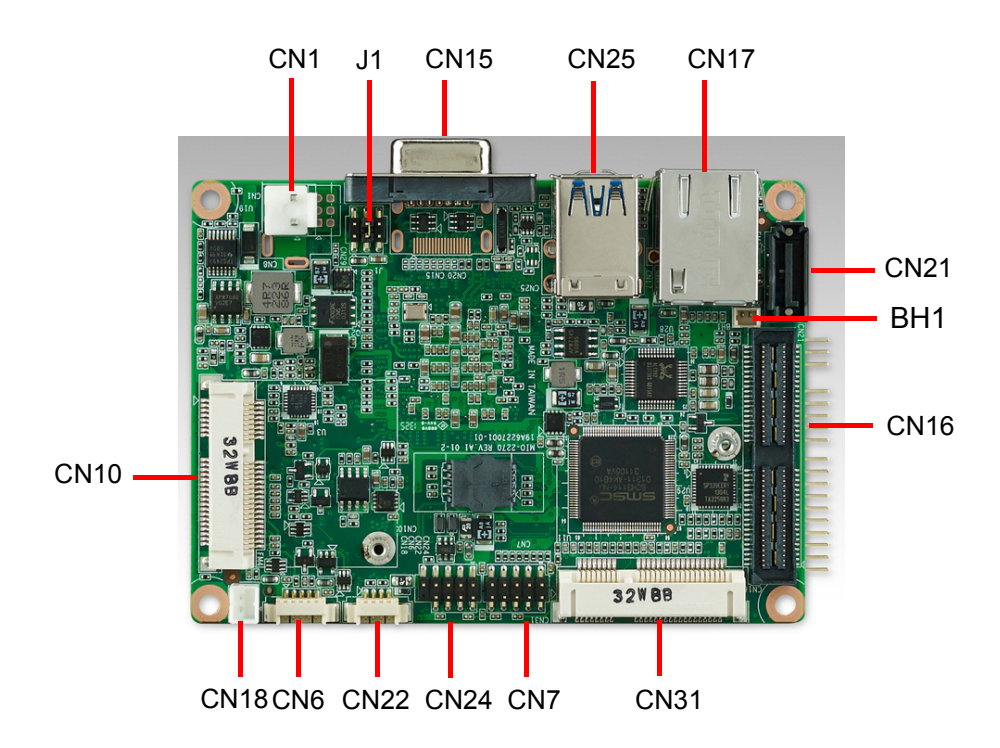

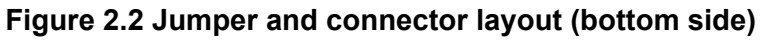

### 2.3.2 Board Dimensions

#### 2.3.2.1 CPU Board Drawings

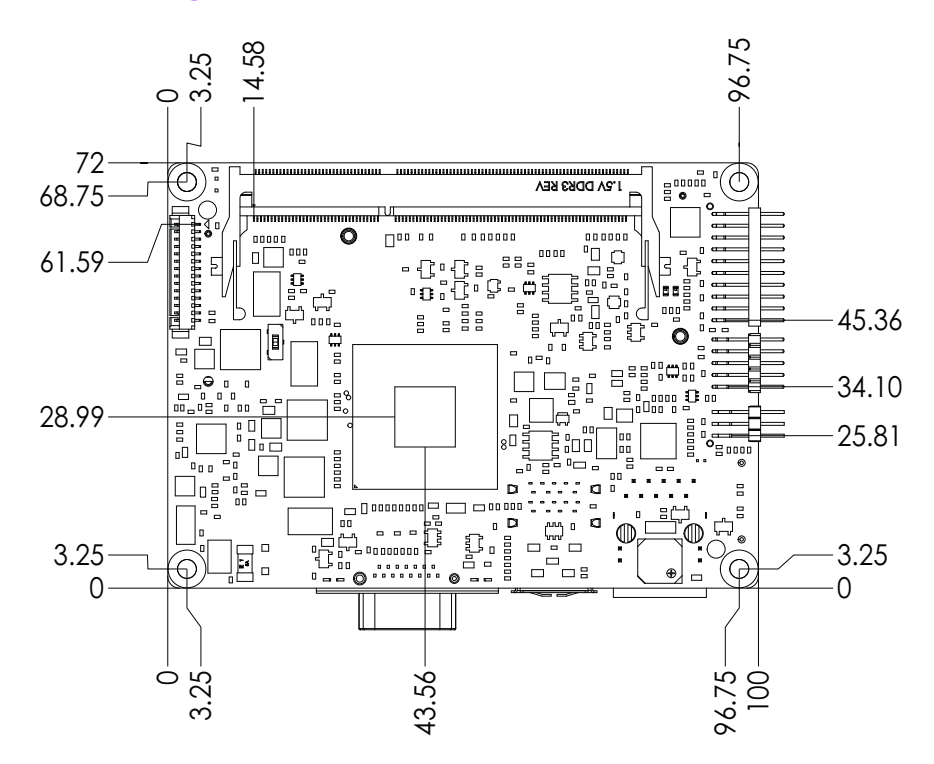

Unit: mm

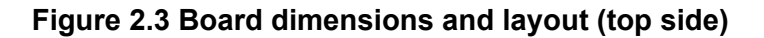

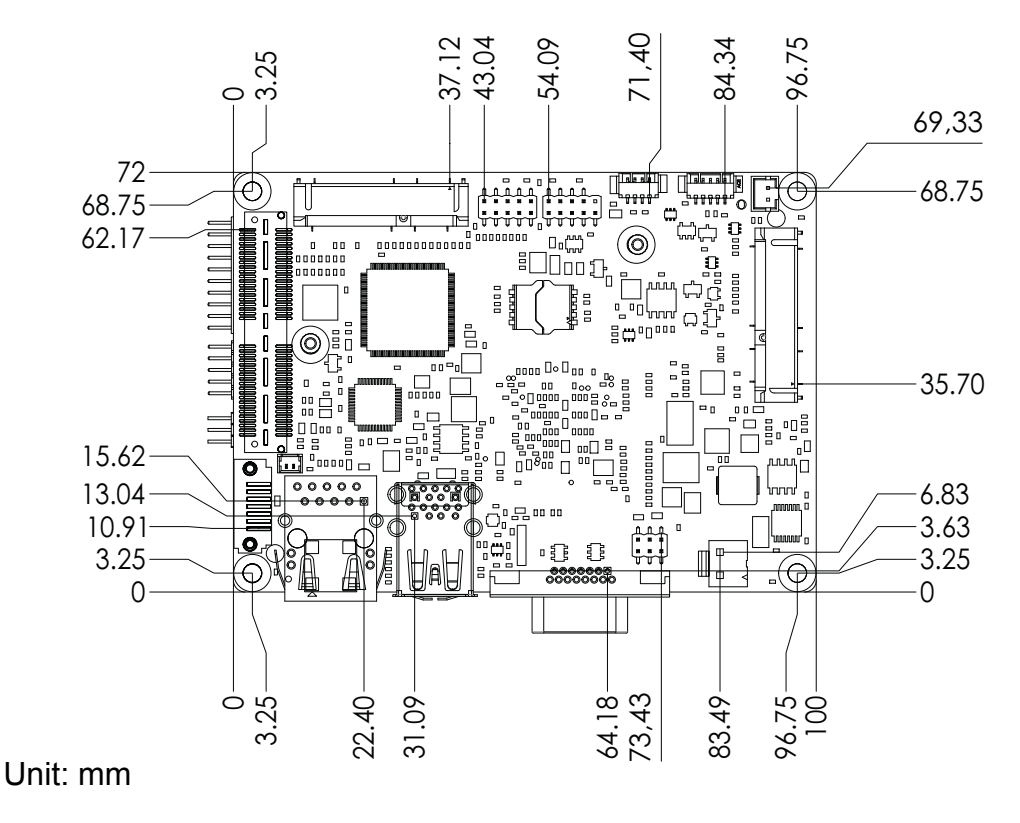

Figure 2.4 Board dimensions and layout (bottom side)

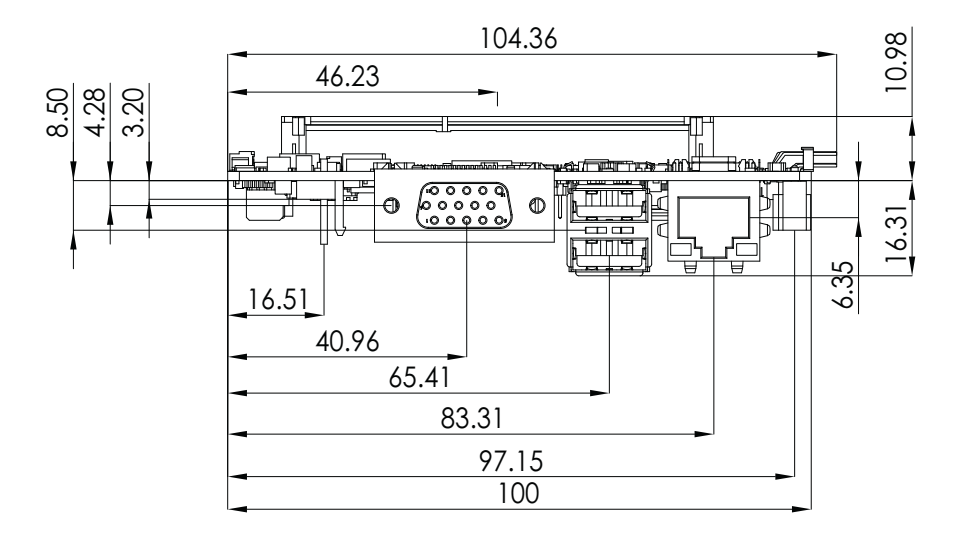

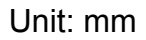

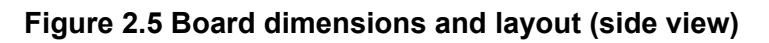

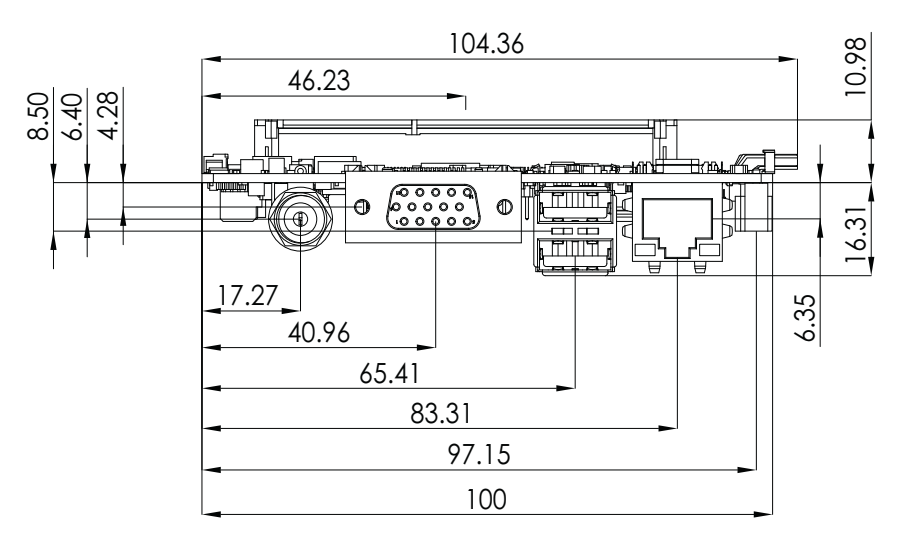

Unit: mm

Figure 2.6 Board dimensions and layout (coastline with optional DC jack)

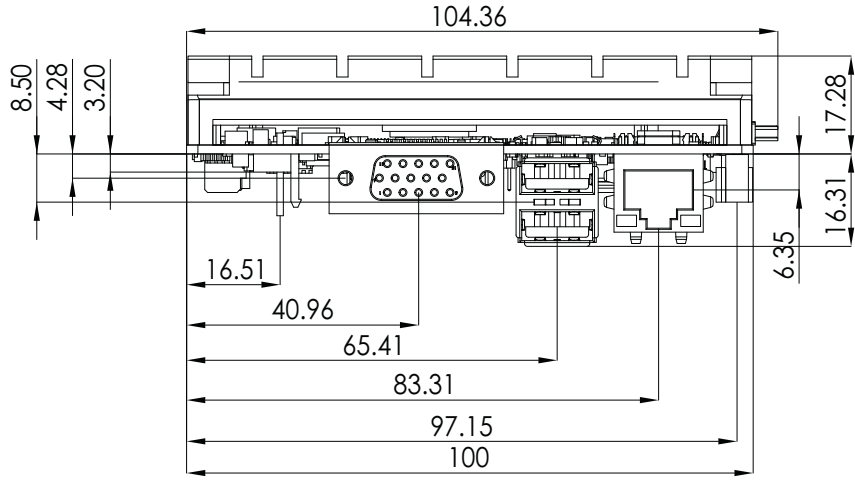

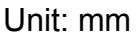

Figure 2.7 Board dimensions and layout (coastline with power connector and heat sink)

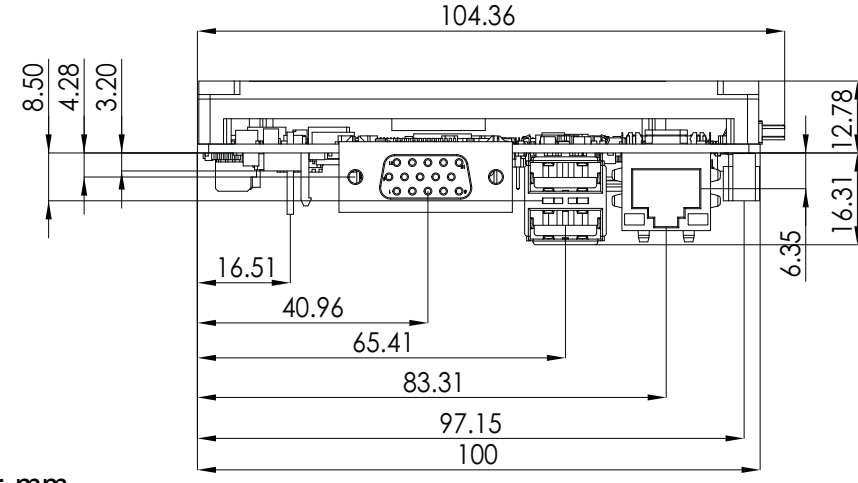

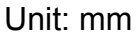

Figure 2.8 Board dimensions and layout (coastline with power connector and optional heat spreader)

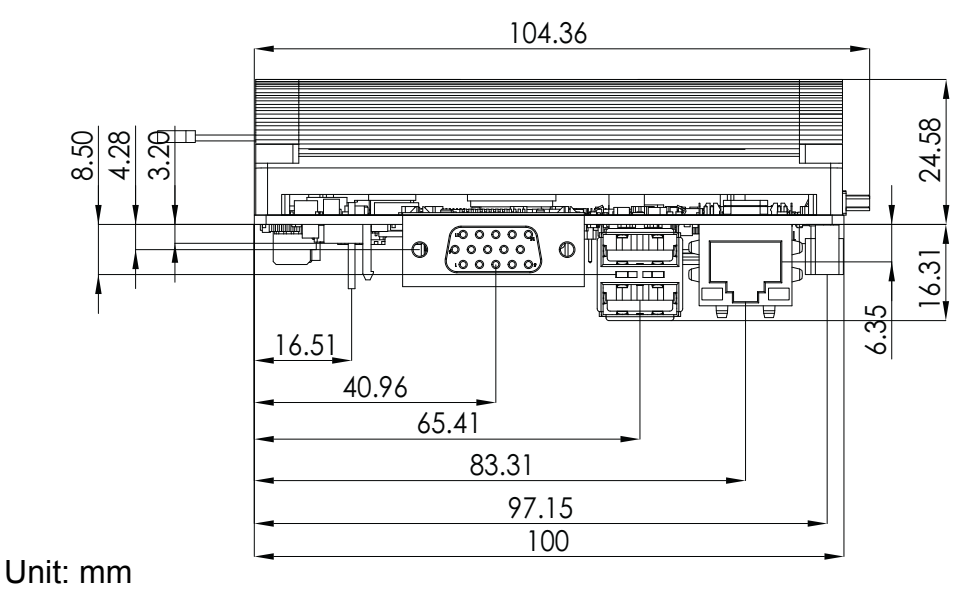

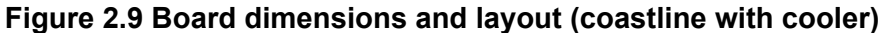

#### 2.3.2.2 MI/O Module Height Constraint

To avoid mechanical conflicts between the MI/O and ultra CPU board, we recommend referencing the following drawing of the MI/O module height constraints.

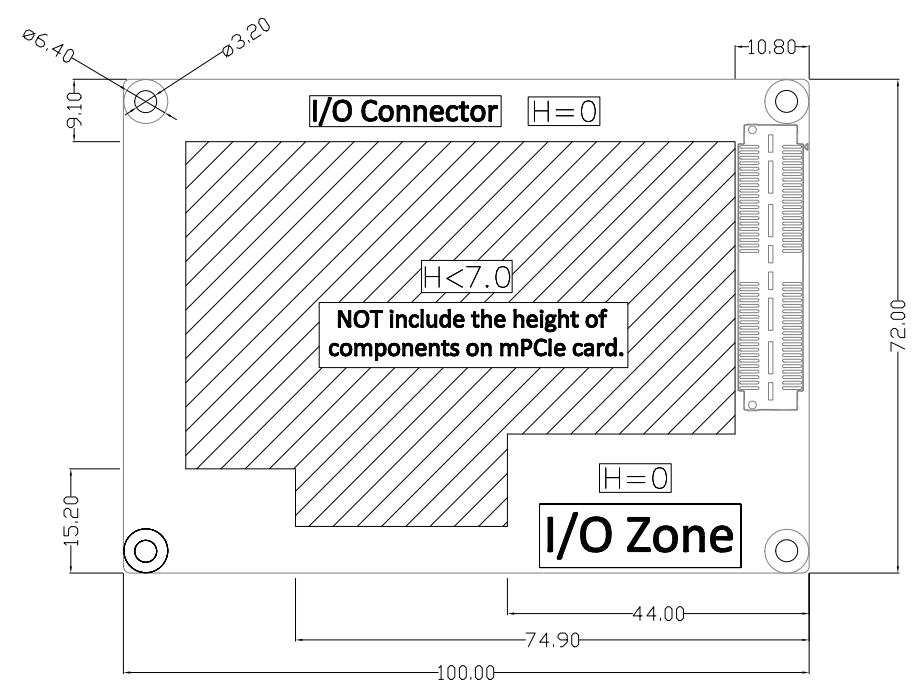

Unit: mm

### Figure 2.10 MI/O module height constraints

Note!

1.

- The maximum height of the components on the MI/O module base of the MIOe connector is 16 mm (a height of 19 mm is also avail-able upon request).
- 2. The height of the MIO-2270 power connector (including the cable) should be considered when assembling the system or stacking the MI/O module.

#### 2.3.2.3 Another Thermal Solution - Heat Spreader

MIO-2270 can accommodate an optional heat spreader for a more comprehensive compact system. Conducting heat to the chassis using a heat spreader is extremely beneficial when systems are extra compact or have limited space for heat convection. Guidelines for heat spreaders are provided below:

- 1. For optimal heat conduction, minimize the gap between the chassis and heat spreader; the smaller the gap, the better.
- 2. The default heat spreader height is 11.2 mm (Advantech P/N: 1960065075N001). However, if a different height is required to better fit the chassis, Advantech can customize the heat spreader according to your needs. Please contact our sales center for further information.
- 3. The heat spreader kit contains thermal grease and screws. If the chassis is positioned near the heat spreader, thermal grease can be applied to enhance conduction. Alternatively, if the chassis is positioned far from the heat spreader, a thermal pad should be employed. A gap of less than 3 mm is recommended for superior heat conduction.

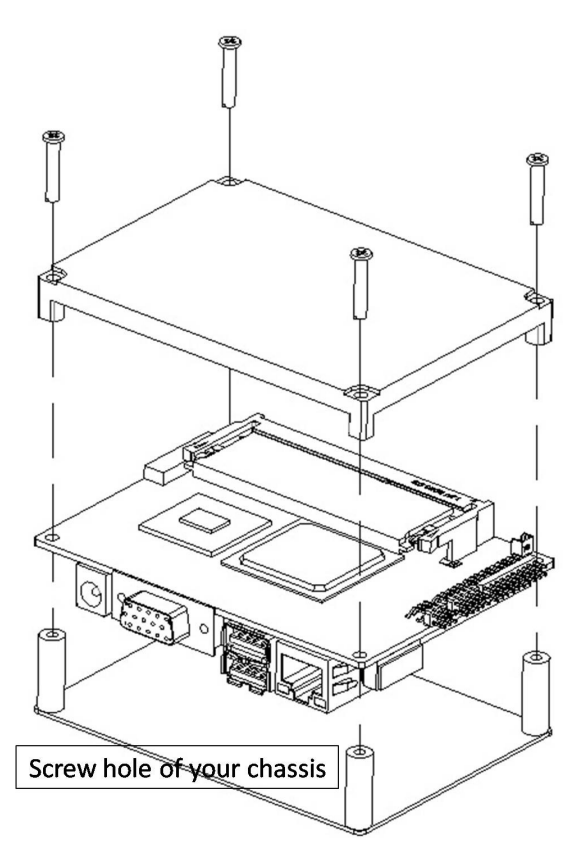

Figure 2.11 Heat spreader assembly

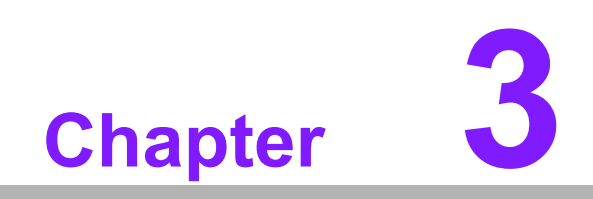

**BIOS Settings** 

## 3.1 BIOS Setup

AMIBIOS has been integrated into numerous motherboards over the last decade. With the AMIBIOS Setup program, users can modify the BIOS settings and control various system features. This chapter describes the basic navigation of the MIO-2270 BIOS Setup Utility menu.

| Aptio Setup Utilit<br>Main Advanced Chipset Boot                                                        | y – Copyright (C) 2013 Americ<br>Security Save & Exit                                              | an Megatrends, Inc.                                                                                                  |
|----------------------------------------------------------------------------------------------------|----------------------------------------------------------------------------------------------------|----------------------------------------------------------------------------------------------------|
| BIOS Information<br>BIOS Vendor<br>Core Version<br>Compliancy<br>Project Version<br>Build Date and Time | American Megatrends<br>4.6.5.4 0.11 x64<br>UEFI 2.3; PI 1.2<br>MIO 2270X011<br>06/03/2014 10:44:18 | Set the Date. Use Tab to<br>switch between Date elements.                                                            |
| Memory Information<br>Memory Clock<br>Total Memory<br>System Date                                       | 1333 MHZ<br>4080 MB (DDR3)<br>[Tue 06/03/2014]                                                     |                                                                                                    |
| System Time<br>Access Level                                                                             | [11:10:30]<br>Administrator                                                                        | ++: Select Screen<br>14: Select Item<br>Enter: Select<br>+/-: Change Opt.<br>F1: General Help<br>F2: Previous Values |
|                                                                                                    |                                                                                                    | F3: Optimized Defaults<br>F4: Save & Exit<br>ESC: Exit                                                               |
| Version 2 16 1240                                                                                       | Conucidat (C) 2013 American                                                                        | Megatrends Inc                                                                                                    |

AMI's BIOS ROM has a built-in setup program that allows users to modify the basic system configuration. This information is then stored in flash ROM to ensure that the setup information is retained even when the system is powered off.

## 3.2 Entering the Setup Menu

Power on the computer and press <F2> or <Del> to enter the setup menu.

### 3.2.1 Main Setup Menu

When first entering the BIOS Setup Utility, users are directed to the Main setup page. Users can return to the Main setup page at any time by selecting the Main tab. The Main setup menu features two options, which are explained in this section. The Main BIOS setup page is shown below.

| Aptio Setup Utility – Copyright (C) 2013 American Megatrends, Inc.<br>Main Advanced Chipset Boot Security Save & Exit |                                                                                                    |                                                                                                    |
|----------------------------------------------------------------------------------------------------|----------------------------------------------------------------------------------------------------|----------------------------------------------------------------------------------------------------|
| BIOS Information<br>BIOS Vendor<br>Core Version<br>Compliancy<br>Project Version<br>Build Date and Time               | American Megatrends<br>4.6.5.4 0.11 x64<br>UEFI 2.3; PI 1.2<br>MIO 2270X011<br>06/03/2014 10:44:18 | Set the Date. Use Tab to<br>switch between Date elements.                                                                                                    |
| Memory Information<br>Memory Clock<br>Total Memory<br>System Date<br>System Time                                      | 1333 MHZ<br>4080 MB (DDR3)<br>[Tue 06/03/2014]<br>[11:10:30]                                       |                                                                                                    |
| Access Level                                                                                                    | Administrator                                                                                      | <pre>++: Select Screen 14: Select Item Enter: Select +/-: Change Opt. F1: General Help F2: Previous Values F3: Optimized Defaults F4: Save &amp; Exit ESC: Evit</pre> |
| Version 2.16.124                                                                                                    | 40. Copyright (C) 2013 America                                                                     | n Megatrends, Inc.                                                                                                    |

The Main BIOS setup page comprises two main frames. All configurable options are displayed in the left frame. Grayed-out options cannot be configured, whereas the options presented in blue can be configured. The key legend is displayed in the right frame.

Above the key legend is an area reserved for text messages. When an option is selected in the left frame, the colour of the text changes to white and is typically accompanied by a text message.

#### System Time / System Date

Use this option to change the system time and date. Highlight System Time or System Date using the <Arrow> keys. Enter new values using the keyboard. Press the <Tab> or <Arrow> keys to move between fields. The date must be entered in MM/DD/YY format. The time must be entered in HH:MM:SS format.

### 3.2.2 Advanced BIOS Features

Select the Advanced tab of the BIOS Setup Utility menu to access the Advanced BIOS setup page. Users can select any item, such as CPU Configuration, in the left frame of the screen to access the submenu for that item. Users can view the Advanced BIOS setup options by highlighting various items using the <Arrow> keys. All Advanced BIOS setup options are described in this section. The Advanced BIOS setup screens are shown below, and the submenus are described in subsequent sections.

| Aptio Setup Utility – Copyright (C) 2013 American<br>Main Advanced Chipset Boot Security Save & Exit                                                                                                    | Megatrends, Inc.                                                                                                    |
|----------------------------------------------------------------------------------------------------|----------------------------------------------------------------------------------------------------|
| <ul> <li>PCI Subsystem Settings</li> <li>ACPI Settings</li> <li>Trusted Computing</li> <li>S5 RTC Wake Settings</li> <li>CPU Configuration</li> <li>IDE Configuration</li> <li>USB Configuration</li> <li>SMART Settings</li> <li>Super IO Configuration</li> <li>H/W Monitor</li> </ul> | PCI, PCI-X and PCI Express<br>Settings.                                                                                                    |
|                                                                                                    | <pre>++: Select Screen  1: Select Item Enter: Select +/-: Change Opt. F1: General Help F2: Previous Values F3: Optimized Defaults F4: Save &amp; Exit ESC: Exit</pre> |
| Version 2.16.1240. Copyright (C) 2013 American Me                                                                                                    | egatrends, Inc.                                                                                                    |

#### 3.2.2.1 PCI Subsystem Settings Configuration

| Aptio Setu<br>Advanced                                                                                                    | up Utility – Copyright (C) 2013 American                      | Megatrends, Inc.                                                                                                    |
|----------------------------------------------------------------------------------------------------|---------------------------------------------------------------|----------------------------------------------------------------------------------------------------|
| PCI Common Settings<br>PCI Latency Timer<br>VGA Palette Snoop<br>PERR# Generation<br>SERR# Generation<br>▶ PCI Express Settings | [32 PCI Bus Clocks]<br>[Disabled]<br>[Disabled]<br>[Disabled] | Value to be programmed into<br>PCI Latency Timer Register.                                                                                                    |
|                                                                                                    |                                                               | <pre>++: Select Screen<br/>1↓: Select Item<br/>Enter: Select<br/>+/-: Change Opt.<br/>F1: General Help<br/>F2: Previous Values<br/>F3: Optimized Defaults<br/>F4: Save &amp; Exit<br/>ESC: Exit</pre> |
| Version 2.16.1240. Copyright (C) 2013 American Megatrends, Inc.                                                                 |                                                               |                                                                                                    |

#### PCI Latency Timer

This item allows users to select the 32 / 64 / 96 / 128 / 160 / 192 / 224 / 248 PCI bus clocks.

- VGA Palette Snoop
   This item allows users to enable or disable snooping of VGA palette registers.
- PERR# Generation This item allows users to enable or disable PCI device PERR# generation.
- SERR# Generation This item allows users to enable or disable PCI device SERR# generation.
- PCI Express Settings

This item allows users to configure the PCI Express device settings.

### 3.2.2.2 ACPI Settings Configuration

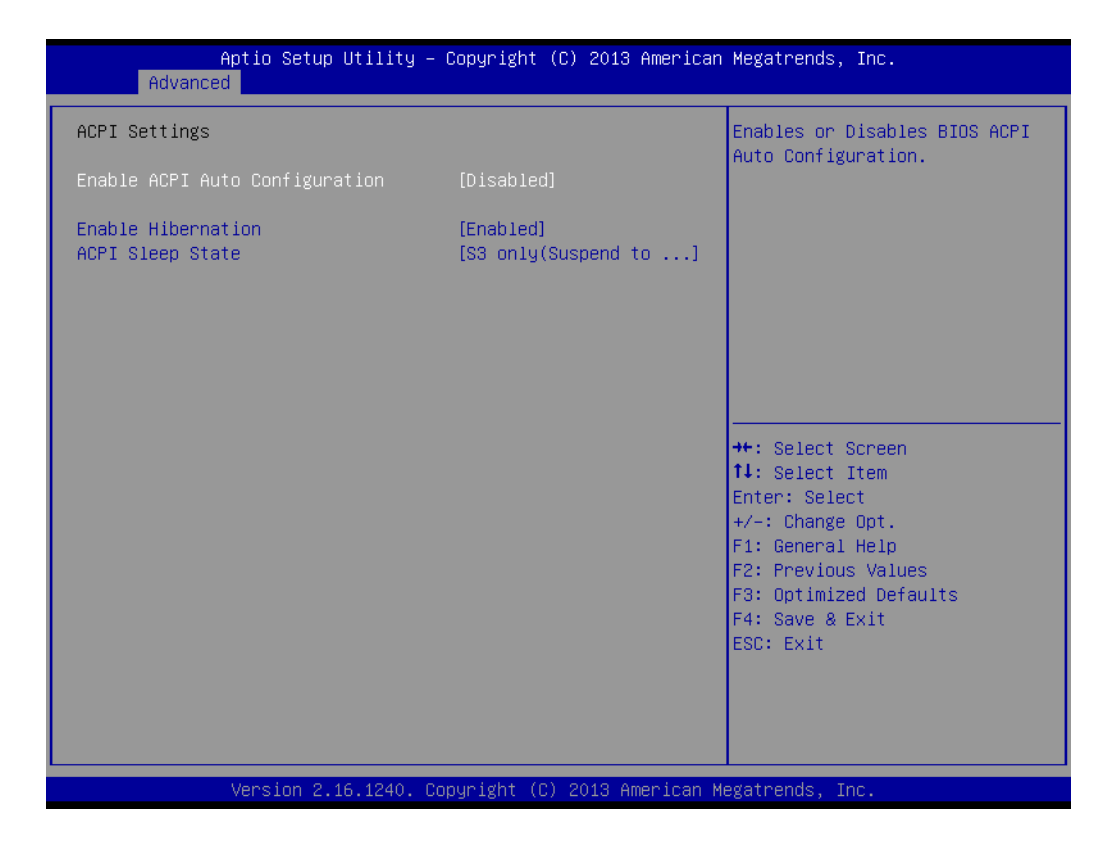

#### Enable ACPI Auto Configuration

This item allows users to enable or disable BIOS ACPI auto configuration.

#### Enable Hibernation

This item allows users to enable or disable the hibernation function (if supported by the OS).

#### ACPI Sleep State

This item allows users to select the ACPI states used for system suspension.

### 3.2.2.3 Trusted Computing

| Aptio Setup Utility<br>Advanced                        | – Copyright (C) 2013 Ame  | rican Megatrends, Inc.                                                                                                    |
|--------------------------------------------------------|---------------------------|----------------------------------------------------------------------------------------------------|
| Configuration<br>Security Device Support               | [Disable]                 | Enables or Disables BIOS<br>support for security device.<br>O.S. will not show Security<br>Device. ICS EFI protocol and                                           |
| Current Status Information<br>NO Security Device Found |                           | INT1A interface will not be available.                                                                                                    |
|                                                        |                           | ++: Select Screen<br>f1: Select Item<br>Enter: Select<br>+/-: Change Opt.<br>F1: General Help<br>F2: Previous Values<br>F3: Optimized Defaults<br>F4: Save & Exit |
| Version 2.16.1240.                                     | Copyright (C) 2013 Ameria | ESC: Exit<br>can Megatrends, Inc.                                                                                                    |

### TPM Support

This item allows users to enable or disable TPM support for security.
#### 3.2.2.4 S5 RTC Wake Settings

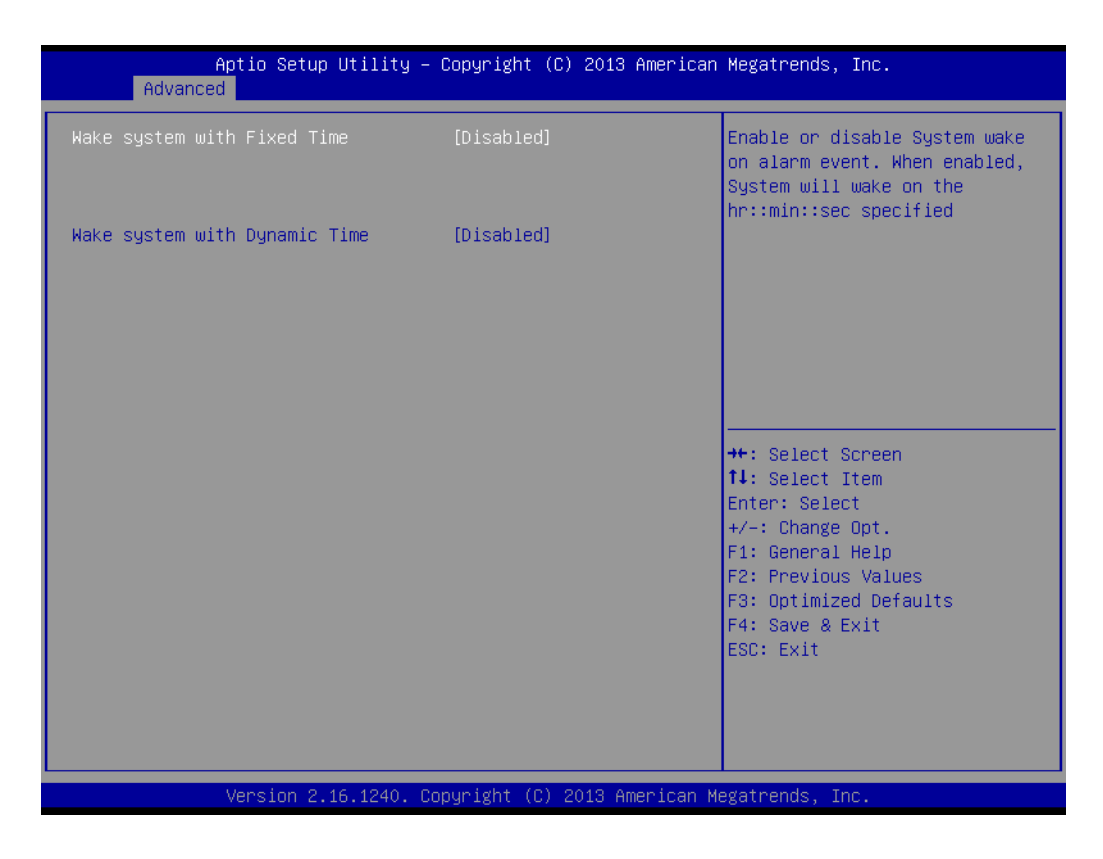

#### Wake System with Fixed Time

This item allows users to enable or disable system wake on alarm event.

#### Wake System with Dynamic Time

This item allows users to enable or disable system wake on alarm event, and to set a delay interval of between 1 to 5 minutes.

# Chapter 3 BIOS Settings

#### 3.2.2.5 CPU Configuration

| Aptio Setup Utilit<br>Advanced                                                                                                    | y – Copyright (C) 2013 Amer                                                                                | ican Megatrends, Inc.                                                                                                    |
|----------------------------------------------------------------------------------------------------|----------------------------------------------------------------------------------------------------|----------------------------------------------------------------------------------------------------|
| CPU Configuration<br>PSS Support<br>PSTATE Adjustment<br>PPC Adjustment<br>NX Mode<br>SVM Mode<br>C6 Mode<br>C6 Mode<br>C6 Mode<br>C6 Dode<br>C076 Leveling Mode<br>► Node 0 Information | [Enabled]<br>[PState 0]<br>[PState 0]<br>[Enabled]<br>[Enabled]<br>[Enabled]<br>[Auto]<br>[Automatic mode] | Enable/disable the generation<br>of ACPI _PPC, _PSS, and _PCT<br>objects.                                                                                             |
|                                                                                                    |                                                                                                    | <pre>++: Select Screen 11: Select Item Enter: Select +/-: Change Opt. F1: General Help F2: Previous Values F3: Optimized Defaults F4: Save &amp; Exit ESC: Exit</pre> |
| Version 2.16.1240                                                                                                    | . Copyright (C) 2013 Americ:                                                                               | an Megatrends, Inc.                                                                                                    |

#### PPS Support

This item allows users to enable or disable ACPI \_PPC, \_PSS, and \_PCT objects.

# PSTATE Adjustment

This item allows users to specify the P-state level.

#### PPC Adjustment

This item allows users to specify the \_PPC object.

#### NX Mode

This item allows users to enable or disable the No-execute page protection function.

#### SVM Mode

This item allows users to enable or disable CPU virtualization.

#### C6 Mode

This item allows users to auto enable or disable C6 function.

#### CPB Mode

This item allows users to auto enable or disable CPB.

#### Node 0 Information

This item allows users to view the memory data related to Node 0.

#### 3.2.2.6 IDE Configuration

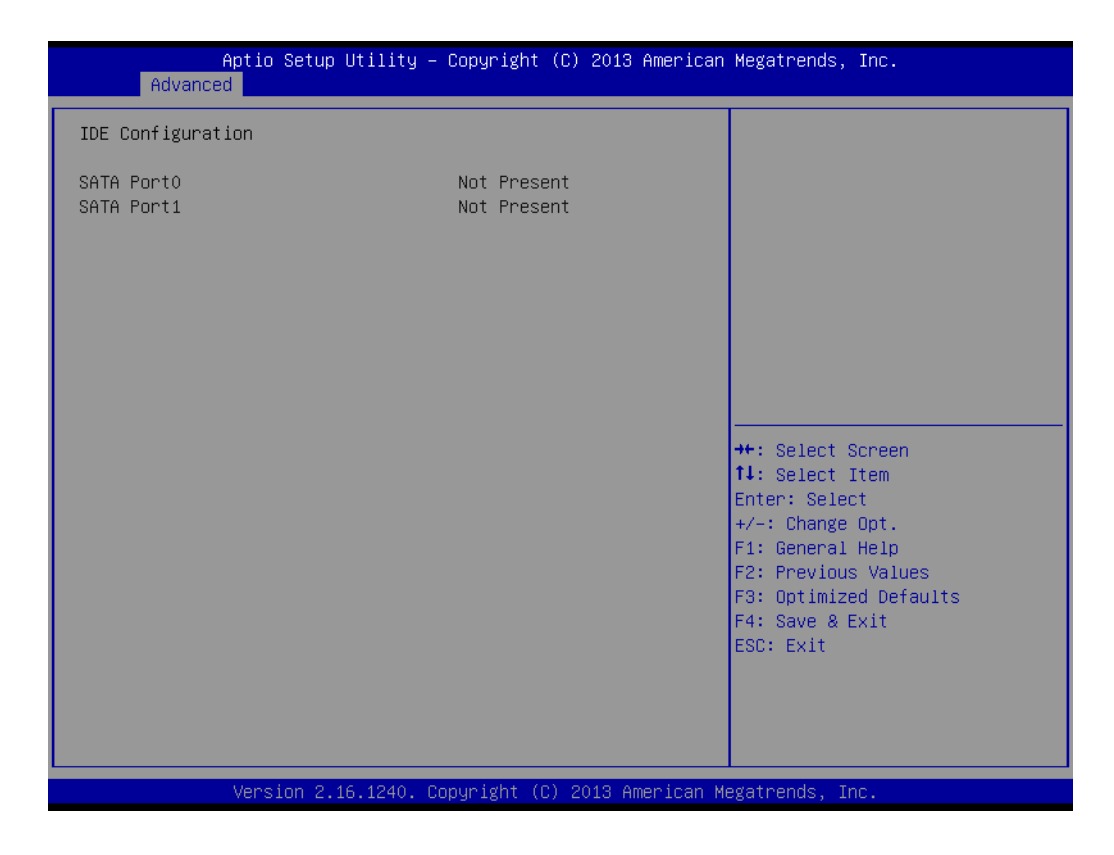

#### IDE Configuration

This item allows users to view SATA Port 0 / Port 1 information.

#### 3.2.2.7 USB Configuration

| Aptio Setup Utility –<br>Advanced                                                                                                 | Copyright (C) 2013 American                                                 | Megatrends, Inc.                                                                                                    |
|----------------------------------------------------------------------------------------------------|-----------------------------------------------------------------------------|----------------------------------------------------------------------------------------------------|
| USB Configuration                                                                                                    |                                                                             | Enables Legacy USB support.                                                                                                    |
| USB Devices:<br>1 Drive, 1 Keyboard                                                                                               |                                                                             | support if no USB devices are<br>connected. DISABLE option will<br>keep USB devices available                                                                         |
| Legacy USB Support<br>USB3.0 Support<br>XHCI Hand-off<br>EHCI Hand-off<br>USB Mass Storage Driver Support<br>Port 60/64 Emulation | [Enabled]<br>[Enabled]<br>[Enabled]<br>[Disabled]<br>[Enabled]<br>[Enabled] | only for EFI applications.                                                                                                    |
| USB hardware delays and time-outs:                                                                                                |                                                                             |                                                                                                    |
| USB transfer time-out<br>Device reset time-out<br>Device power-up delay                                                           | [20 sec]<br>[20 sec]<br>[Auto]                                              | <pre>++: Select Screen 14: Select Item Enter: Select +/-: Change Opt. F1: General Help F2: Previous Values F3: Optimized Defaults F4: Save &amp; Exit ESC: Exit</pre> |

#### Legacy USB Support

This item allows users to enable support for legacy USB. The auto option disables legacy support if no USB devices are connected.

#### USB3.0 Support

This item allows users to enable or disable USB3.0 (XHCI) function.

#### XHCI Hand-Off

This item is a workaround for OS without XHCI hand-off support. The XHCI ownership change should be claimed by the XHCI driver.

#### EHCI Hand-Off

This item is a workaround for OS without EHCI hand-off support. The EHCI ownership change should be claimed by the EHCI driver.

USB Mass Storage Driver Support

This item allows users to enable or disable USB mass storage device support.

Port 60/64 Emulation

This item allows users to enable or disable I/O port 60h/64h emulation support.

USB Transfer Time-Out

This item allows users to specify the timeout value for control, bulk, and interrupt transfers.

#### Device Reset Time-Out

This item allows users to specify the USB mass storage device start command timeout value.

#### Device Power-Up Delay

This item allows users to specify the maximum time before the device reports itself to the host controller.

#### 3.2.2.8 SMART Settings

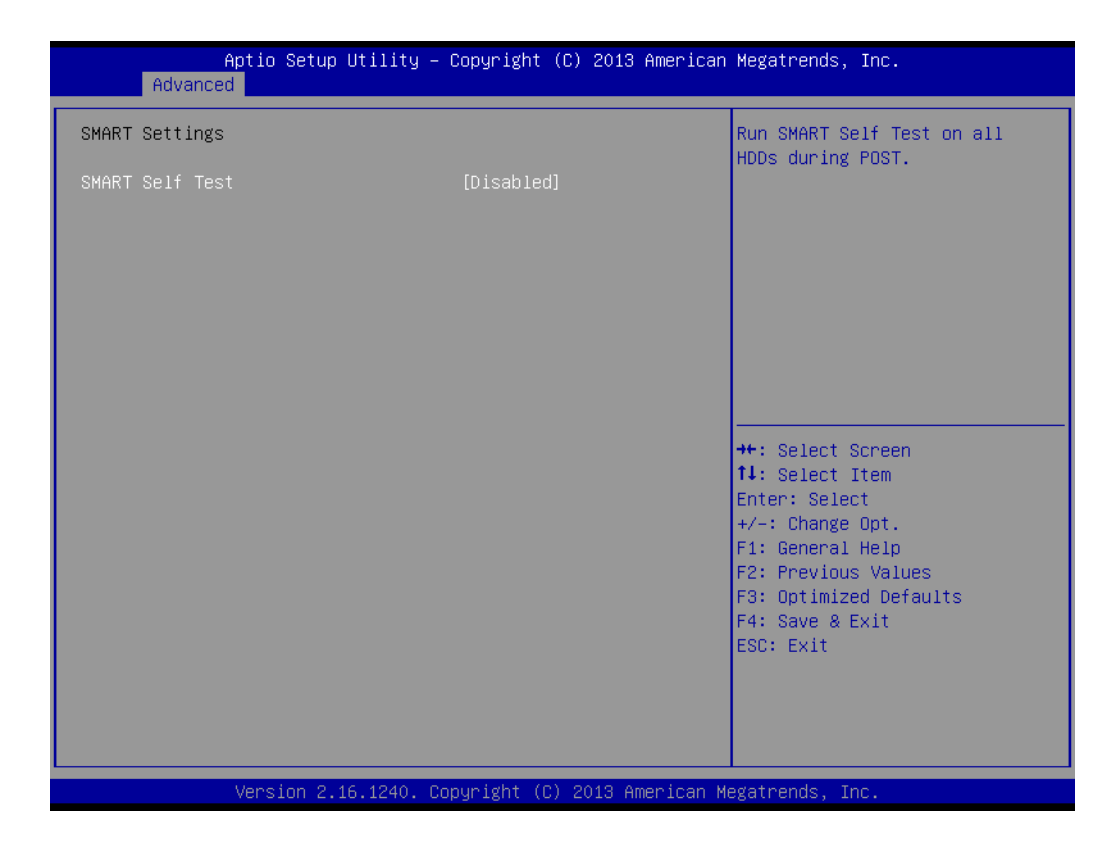

#### SMART Self Test

This item allows users to enable or disable the SMART self-test function.

#### 3.2.2.9 Super I/O Configuration

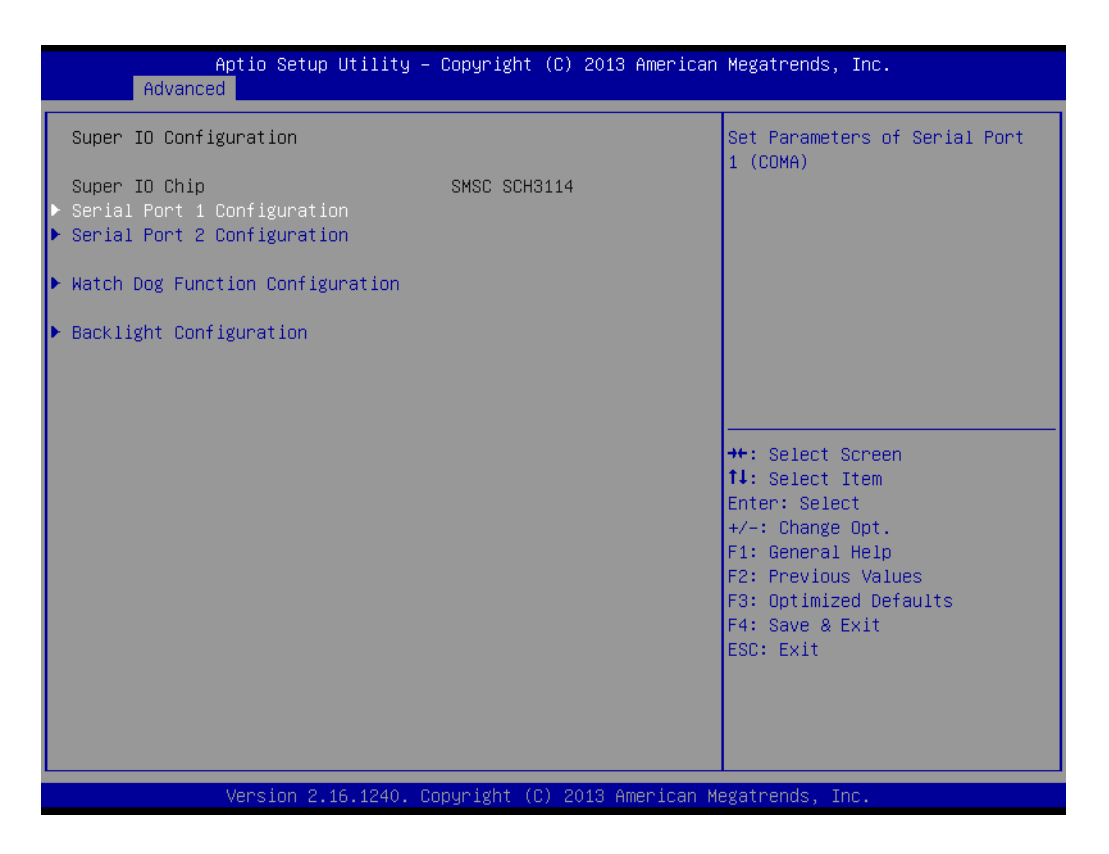

#### Serial Port 1 / Port 2 Configuration

This item allows users to select serial Ports 1 or 2 and view their detailed functions.

- Watch Dog Function Configuration
   This item allows users to enable or disable the watchdog timer function.
- Backlight Configuration
   This item allows users to select the backlight mode.

#### 3.2.2.10 H/W Monitor

| Pc Health Status         CPU Temperature       : +38°C         SYSTEM Temperature       : +38°C         VBAT       : +2.99 V         +5.0V       : +4.92 V         +12V       : +11.85 V         **: Select Screen         TL: Select Item         Enter: Select Item         Enter: Select Item         F1: General Help         F2: Previous Values         F3: Optimized Defaults         F4: Save & Exit         ESC: Exit | Aptio Setup Utility -<br>Advanced                                                              | - Copyright (C) 2013 An                                    | merican Megatrends, Inc.                                                                                                    |
|----------------------------------------------------------------------------------------------------|------------------------------------------------------------------------------------------------|------------------------------------------------------------|----------------------------------------------------------------------------------------------------|
| ++: Select Screen<br>11: Select Item<br>Enter: Select<br>+/-: Change Opt.<br>F1: General Help<br>F2: Previous Values<br>F3: Optimized Defaults<br>F4: Save & Exit<br>ESC: Exit                                                                                                    | Advanced<br>Pc Health Status<br>CPU Temperature<br>SYSTEM Temperature<br>VBAT<br>+5.0V<br>+12V | : +38°C<br>: +38°C<br>: +2.99 V<br>: +4.92 V<br>: +11.85 V |                                                                                                    |
|                                                                                                    |                                                                                                |                                                            | <pre>++: Select Screen 11: Select Item Enter: Select +/-: Change Opt. F1: General Help F2: Previous Values F3: Optimized Defaults F4: Save &amp; Exit ESC: Exit</pre> |

#### PC Health Status

This page displays the system temperature and voltage information.

# 3.2.3 Chipset Configuration

| <pre>&gt; GFX Configuration<br/>&gt; South Bridge<br/>&gt; North Bridge<br/>&gt; LVDS Config</pre> | rends, Inc.                                                                                                    |
|----------------------------------------------------------------------------------------------------|----------------------------------------------------------------------------------------------------|
| ++: Se<br>11: Se<br>Enter:<br>+/-: Cl<br>F1: Ge<br>F1: Ge<br>F2: Pr<br>F3: Op<br>F4: Sa<br>ESC: E: | onfiguration                                                                                                    |
|                                                                                                    | elect Screen<br>elect Item<br>: Select<br>Change Opt.<br>eneral Help<br>rrevious Values<br>ptimized Defaults<br>ave & Exit<br>Exit |

#### GFX Configuration

This item allows users to view the options for GFX items.

- South Bridge
   This item allows users to view the options for South Bridge items.
- North Bridge This item allows users to view the options for North Bridge items.

#### LVDS Config

This item allows users to configure the various display options.

#### 3.2.3.1 GFX Configuration

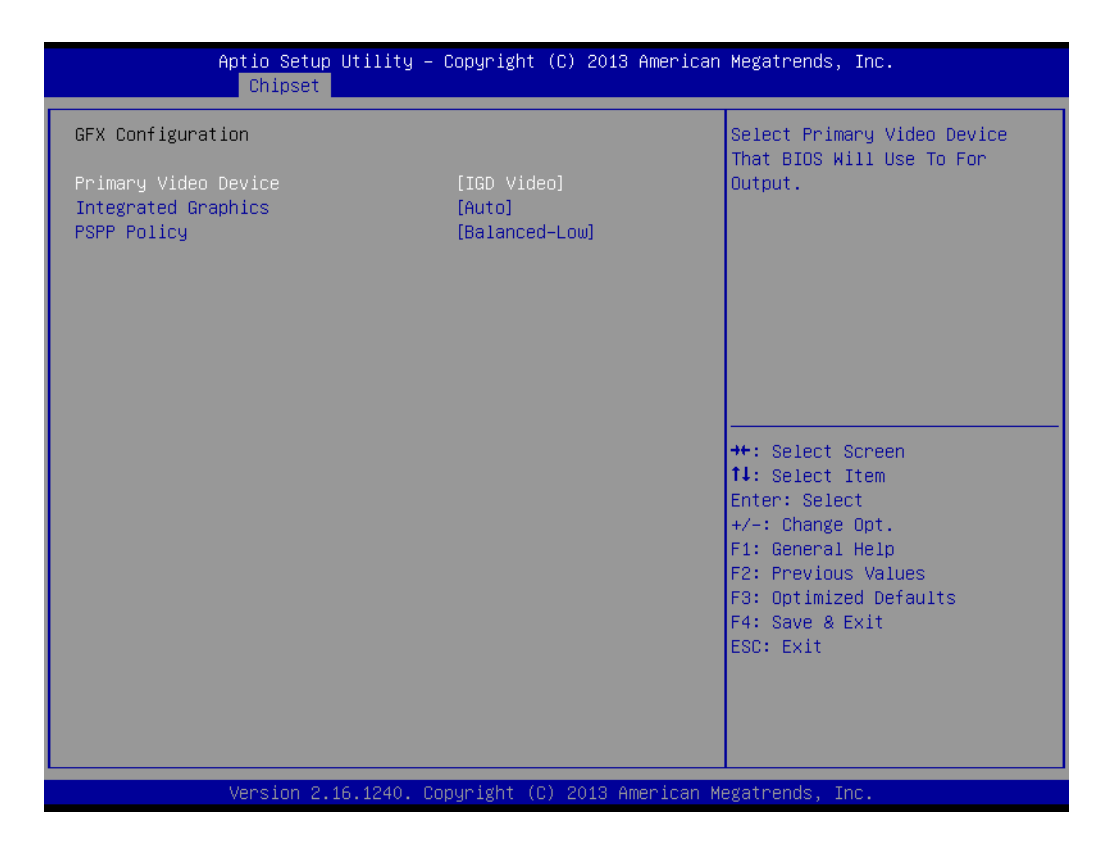

#### Primary Video Device

This item allows users to specify the primary video device for first output.

#### Integrated Graphics

This item allows users to enable or disable the integrated graphics controller.

#### PSPP Policy

This item allows users to specify the PCIe speed power policy.

#### 3.2.3.2 South Bridge Configuration

| Aptio Setup Util<br>Chipset                                                                                                    | lity – Copyright (C) 2013 Ame | erican Megatrends, Inc.                                                                                                    |
|----------------------------------------------------------------------------------------------------|-------------------------------|----------------------------------------------------------------------------------------------------|
| <ul> <li>SB SATA Configuration</li> <li>SB USB Configuration</li> <li>SB HD Azalia Configuration</li> <li>PCI-E Port<br/>Restore On AC Power Loss</li> </ul> | [Power Off]                   | Options For SATA Configuration                                                                                                    |
|                                                                                                    |                               | ++: Select Screen<br>14: Select Item<br>Enter: Select<br>+/-: Change Opt.<br>F1: General Help<br>F2: Previous Values<br>F3: Optimized Defaults<br>F4: Save & Exit<br>ESC: Exit |
| Version 2.16.12                                                                                                    | 240. Copyright (C) 2013 Ameri | ican Megatrends, Inc.                                                                                                    |

#### SB SATA Configuration

This item allows users to configure the SB SATA options.

#### SB USB Configuration

This item allows users to configure the SB USB options.

#### **SB HD Azalia Configuration**

This item allows users to configure the SB HD Azalia options.

#### PCI-E Port

This item allows users to configure the PCI-E device control options.

#### Restore on AC Power Loss

This item allows users to select the system restore states in the event of an AC power loss.

#### 3.2.3.3 North Bridge Configuration

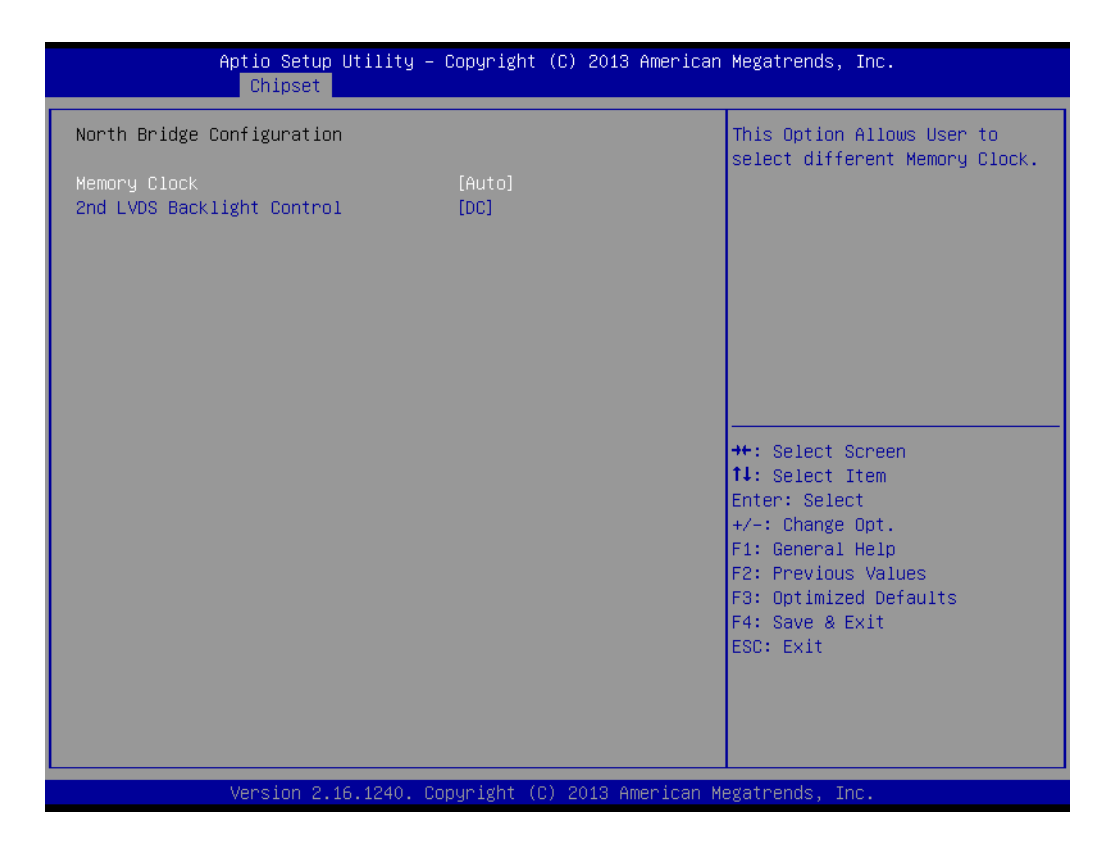

#### Memory Configuration

This item allows users to specify the memory frequency.

#### 2nd LVDS Backlight Control

This item allows users to select the LVDS backlight mode.

# Chapter 3 BIOS Settings

#### 3.2.3.4 LVDS Configuration

| Aptio Setup Utility -<br>Chipset | Copyright (C) 2013 American    | Megatrends, Inc.                                                                                                    |
|----------------------------------|--------------------------------|----------------------------------------------------------------------------------------------------|
| LVDS<br>LVDS Panel Config Select | [Disabled]<br>[LVDS 1024x768 ] | <pre>++: Select Screen 11: Select Item Enter: Select +/-: Change Opt. F1: General Help F2: Previous Values F3: Optimized Defaults F4: Save &amp; Exit ESC: Exit</pre> |
| Version 2.16.1240. C             | opyright (C) 2013 American M   | egatrends, Inc.                                                                                                    |

#### LVDS

This item allows users to enable or disable the LVDS panel function.

#### LVDS Panel Config Select

This item allows users to select the LVDS panel resolution type.

## 3.2.4 Boot Configuration

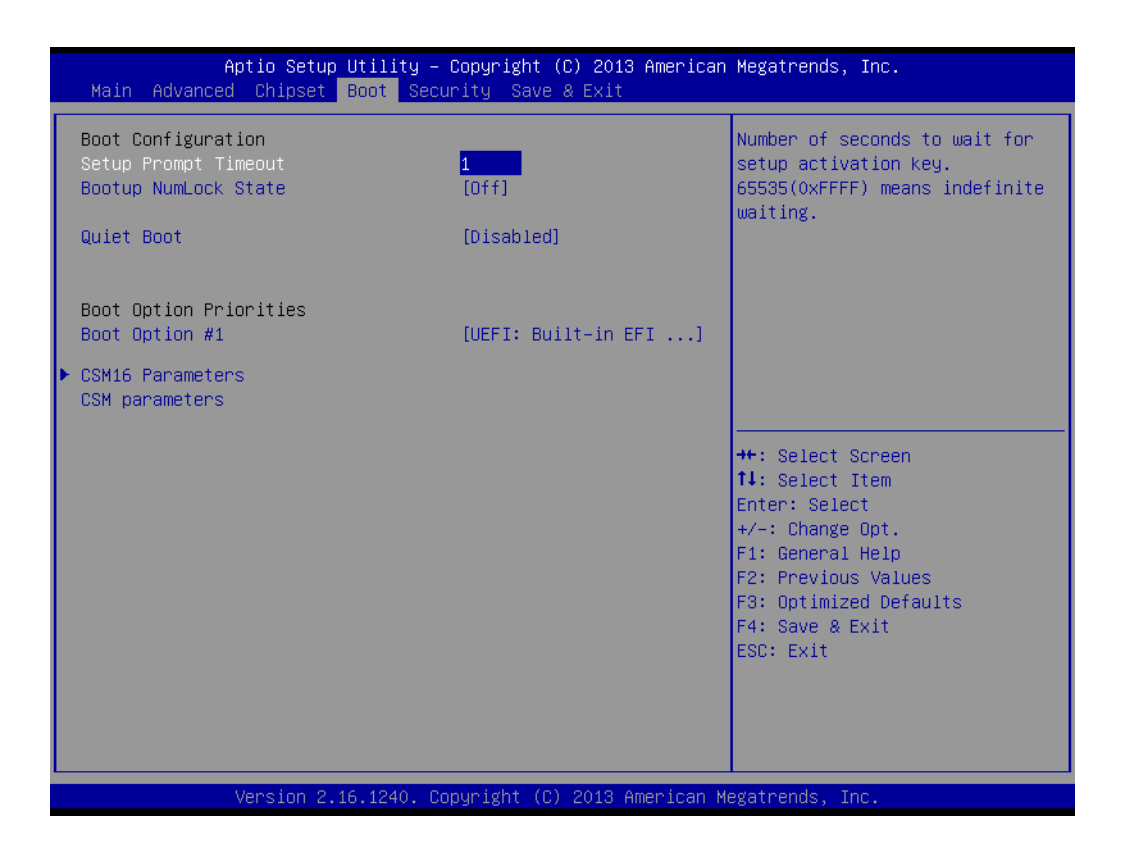

#### Setup Prompt Time-out

This item allows users to set the setup activation key wait duration (in seconds).

#### Bootup NumLock State

This item allows users to select the power-on state for Numlock.

#### Quiet Boot

When this option is set to "Disabled", the BIOS system displays standard POST messages. If set to "Enabled", an OEM Logo is displayed instead of POST messages.

#### CSM16 Parameters

This item allows users to adjust the "GateA20 Active", "Option ROM Messages", and "INT19 Trap Response" function settings.

#### CSM Parameters

This item allows users to enable or disable CSM support and OpROM policy.

# 3.2.5 Security Configuration

| Aptio Setup Uti<br>Main Advanced Chipset Boo                                                                                                    | lity – Copyright (C) 2013<br>t Security Save & Exit                                | American Megatrends, Inc.                                                                                             |
|----------------------------------------------------------------------------------------------------|------------------------------------------------------------------------------------|----------------------------------------------------------------------------------------------------|
| Password Description                                                                                                    |                                                                                    | Set Administrator Password                                                                                            |
| The ower the Homenistrator's p<br>then this only limits access<br>only asked for when entering<br>If ONLY the User's password in<br>is a power on password and mu<br>boot or enter Setup. In Setup<br>have Administrator rights.<br>The password length must be<br>in the following range:<br>Minimum length | to Setup and is<br>Setup.<br>s set, then this<br>st be entered to<br>the User will |                                                                                                    |
| Maximum length                                                                                                    | 20                                                                                 |                                                                                                    |
|                                                                                                    |                                                                                    | ↑↓: Select Item                                                                                                    |
| Administrator Password                                                                                                    |                                                                                    | Enter: Select                                                                                                    |
| User Password                                                                                                    |                                                                                    | +/-: Change Upt.<br>F1: General Help<br>F2: Previous Values<br>F3: Optimized Defaults<br>F4: Save & Exit<br>ESC: Exit |
| Version 2.16.1                                                                                                    | 240. Copyright (C) 2013 A                                                          | merican Megatrends, Inc.                                                                                              |

Select the Security tab from the main BIOS Setup Utility menu. All security setup options, such as password and virus protection, can be accessed from this menu. To access the submenu of any item, select the item and press <Enter>.

#### Change Administrator / User Passwords

Select this item and press <Enter> to access the item submenu and set access passwords.

### 3.2.6 Save and Exit

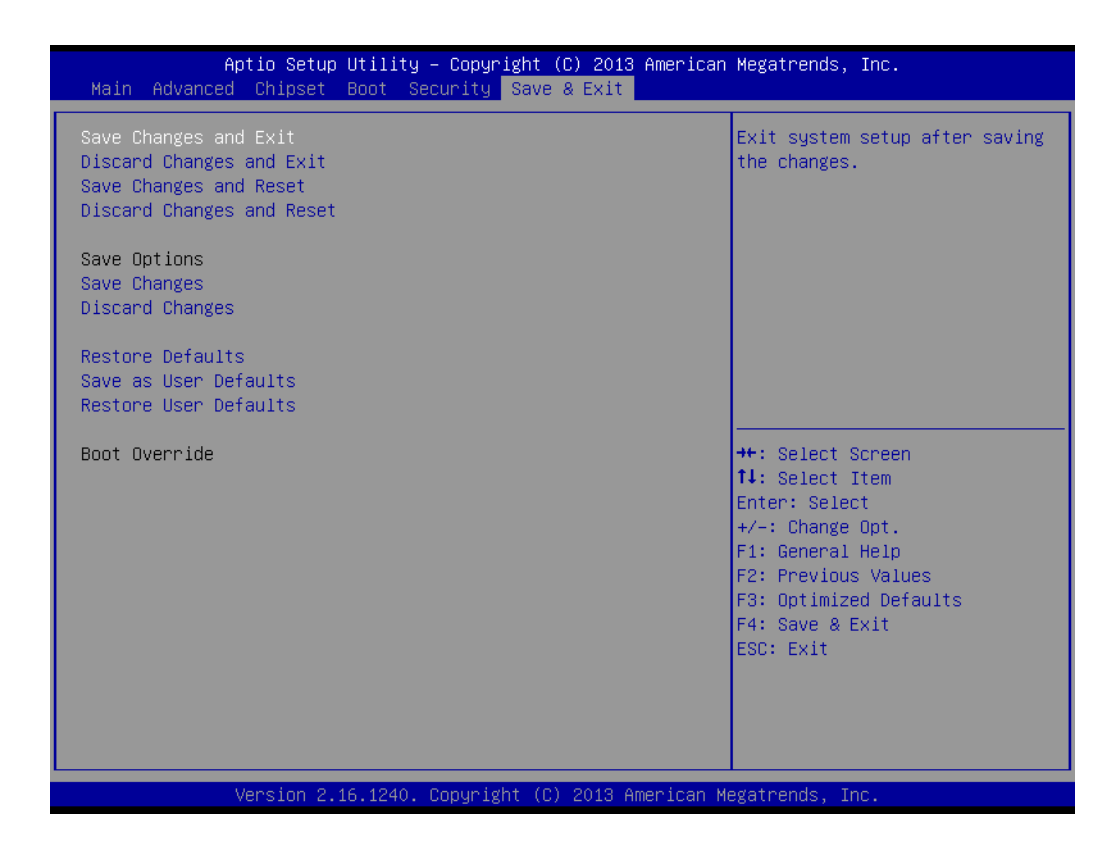

#### Save Changes and Exit

This item allows users to save changes and exit the setup menu.

Discard Changes and Exit This item allows users to exit the setup menu without saving changes.

#### Save Changes and Reset

This item allows users to save changes and reset the system.

#### Discard Changes and Reset

This item allows users to reset the system without saving changes.

#### Save Changes

This item allows users to save all changes.

#### Discard Changes

This item allows users to discard all changes.

#### Restore Defaults

This item allows users to restore/load the default values for all options.

#### Save as User Defaults

This item allows users to save all changes as user defaults.

#### Restore User Defaults

This item allows users to restore the user defaults for all options.

#### Boot Override

This item allows users to override the boot device priority specifications.

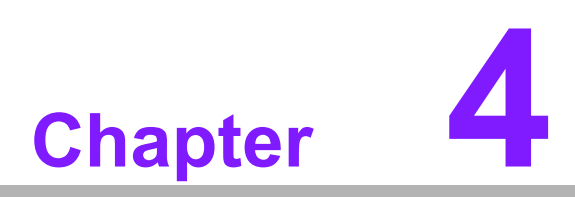

S/W Introduction and Installation

# 4.1 S/W Introduction

The purpose of Advantech's embedded software services is to enhance the ease of using Advantech platforms and Microsoft® Windows® embedded technology. Advantech platforms are designed to support Windows embedded software products to effectively accomodate all the needs of the embedded computing community. For customers, the eliminates the hassle customers of dealing with multiple vendors (hardware suppliers, system integrators, and/or embedded OS distributors). Our goal is to ensure that Windows embedded software solutions are widely available to the embedded computing community.

# 4.2 **Driver Installation**

#### 4.2.1 Windows 7 Professional

To install the necessary drivers, insert the driver CD into the DVD-ROM, select the drivers for installation, then launch the setup file in each function folder. Follow the Driver Setup instructions to complete all installations.

#### 4.2.2 Alternate OS

To install drivers for another Windows OS or Linux, locate the appropriate setup file for the speific OS.

# 4.3 Value-Added Software Services

Software APIs can be used to define how an application program requests services from libraries and/or an OS. These interfaces not only specify the required drivers, but also provide numerous user-friendly, intelligent, and integrated interfaces, thereby speeding up development, enhancing security, and offering add-on value to Advantech platforms.

#### 4.3.1 SUSI Introduction

To provide programmers with easy and convenient access to hardware, Advantech developed an API suite in the form of a program library. This program library is known as the Secured and Unified Smart Interface, and is referred to as SUSI.

With contemporary OS, user applications cannot access the hardware directly, necessitating the use of drivers. User applications can only access the hardware through drivers. Because the driver interface typically varies for different OS, user application requests for hardware access differ between various OS. However, an abstraction layer can be built on top of the drivers to provide a uniform interface for accessing hardware. SUSI is an example of this type of abstraction layer. SUSI provides a uniform API for application programmers to access hardware functions using different OS and Advantech hardware platforms.

Application programmers can initiate the functions supported by SUSI rather than requesting the drivers directly. The benefit of using SUSI is portability. Specifically, the same APIs can be defined for different Advantech hardware platforms and implemented on different OS. This user manual describes several sample programs as well as SUSI and the APIs. The hardware functions supported by SUSI, such as watchdog timer, SMBus, GPIO, and VGA control, can be grouped into categories. The APIs for each category are briefly described in the following section.

#### 4.3.2 Software APIs

#### 4.3.2.1 **GPIO API**

The General Purpose Input/Output (GPIO) API is a flexible parallel interface that enables various custom connections and allows users to monitor the signal input level or set the output status to switch on/off a device. This API also facilitates programmable GPIO, which allows developers to dynamically set the GPIO input or output status.

#### 4.3.2.2 SMBus API

The System Management Bus (SMBus) API is a two-wire interface established by Intel Corporation in 1995, based on the same operation principles of I<sup>2</sup>C, and used in personal computers and servers for low-speed system management communications. At present, SMBus is incorporated in many types of embedded systems. Similar to other SUSI APIs, the SMBus API is available on numerous platforms including Windows 7.

#### 4.3.2.3 Display Control API

Two VGA control APIs exist; one for backlight on/off control, and one for brightness control. These APIs allow developers to turn the backlight on or off and to control the brightness.

- 1. Brightness Control
  - The Brightness Control API allows developers to interface with an embedded device and adjust the display brightness.
- 2. Backlight Control
  - The Backlight API allows developers to control the backlight (screen) of an embedded device.

#### 4.3.2.4 Watchdog API

A watchdog timer (WDT) is a hardware device that triggers a specific action, e.g., system reboot, if the system does not reset the timer within a specified period of time. The WDT API in SUSI enables developers to start the timer, reset the timer, and set the timeout value for hardware that requires customized timeout values.

#### 4.3.2.5 Hardware Monitor API

The hardware monitor (HWM) enables system health supervision using I/O chips combined with sensors to monitor certain condition indices, such as fan speed, temperature, voltage, etc.

However, because of the inaccuracy of many commercial hardware monitoring chips, Advantech developed a unique scheme for hardware monitoring; that is, using a dedicated microprocessor and specifically designed algorithms to provide accurate and reliable real-time data to ensure system protection.

#### 4.3.2.6 Power Saving API

- 1. CPU Speed
  - The Power Saving API uses Intel SpeedStep® technology to reduce the system power consumption. The CPU speed is automatically adjusted according to the system load.
- 2. System Throttling
  - System throttling refers to various methods for reducing power consumption by lowering the clock frequency. The Power Saving API allows users to reduce the clock frequency from 87.5% to 12.5%.

#### 4.3.3 SUSI Installation

SUSI supports numerous OS. The steps for installing SUSI and related software on various OS are described in the following subsections. Please refer to the information provided for your specific OS.

#### 4.3.3.1 Windows 7

In Windows 7, the library, drivers, and demo programs can be easily installed on the platform using the SUSI Library Installer. After executing the installation tool, users can access the SUSI Library and related files for Windows 7 in the target installation directory. The files that should be in the directory are listed in the following table:

| Directory | Contents                                          |
|-----------|---------------------------------------------------|
| \Library  | Susi.lib                                          |
|           | Library for developing applications on Windows 7. |
|           | Susi.dll                                          |
|           | Dynamic library for SUSI on Windows 7.            |
| \Demo     | SusiDemo.exe                                      |
|           | Demo program on Windows 7.                        |
|           | Susi.dll                                          |
|           | Dynamic library for SUSI on Windows 7.            |
| \Demo\SRC | Source code for the demo program on Windows 7.    |

The installation process is demonstrated in the figures presented in the subsequent section.

# Note!

The screen shots of the SUSI Library Installer installation process shown below are only examples. The information output to your screen may differ depending on your OS.

- 1. Extract files from Susi.zip.
- 2. Double click the "Setup.exe" file.

The installer first searches for a previous installation of the SUSI Library. If one is located, users are presented with the option to modify, repair, or remove the software. For systems installed with a previous version, please see the Maintenance Setup section for further instructions. If a previous installation is not located, users are presented with a different pop-up window. Click Next.

### 4.3.4 SUSI Sample Programs

#### Sample Programs

The sample programs provided demonstrate how to incorporate SUSI into a program. For the examples described in the following subsections, the sample programs were executed on Windows 7 in graphics mode.

#### Windows Graphics Mode

An executable "SusiDemo.exe" file, shared library "Susi.dll" file, and source code are provided for each demo application in the release package.

SusiDemo.exe is an executable file that equips the shared library, Susi.dll, with SUSI functionalities. The SusiDemo.exe source code should be compiled using Microsoft Visual C++ 6.0 in Windows 7. Developers must add the header (Susi.h) and library (Susi.lib) files to their project folders before using SUSI to develop programs.

#### SusiDemo.exe

The SusiDemo.exe test application uses all functions of the SUSI Library and features five main function blocks: Watchdog, GPIO, SMBus, and VGA control. The popup menu shown in the screenshot below appears SusiDemo.exe is executed. To select different test functions, click on the function tabs. Some function tabs may not be available for the test application if your platform does not support such functions. The steps for testing all functions of this application are described below.

| 🖶 Demo Tool          |                 |
|----------------------|-----------------|
| Help                 |                 |
| WDog HWM GPIO VGA SM | Bus Information |
| Item Name            | Content         |
| Susi4 Information    |                 |
| Board manufacturer   | Advantech       |
| Board name           | MIO-2270        |
| BIOS revision        | V1.10           |
| Driver version       | 4.0.11402       |
| Library version      | 4.0.11402       |
|                      |                 |
|                      |                 |
|                      |                 |
|                      |                 |
|                      |                 |
|                      |                 |
|                      |                 |
|                      |                 |
|                      |                 |
|                      |                 |
|                      |                 |

#### Information

This page details the system information gathered by SUSI.

Users can access this information to determine whether the SUSI Library and drivers have been installed and loaded successfully. The information presented on this page includes the application bootup and running times.

The "Driver version" and "Library version" data fields specify the SUSI version (4.0) and revision number (11402).

If problems are encountered, users are advised to send a screenshot of the Information page or the data displayed to their local FAE.

| 🔛 Demo Tool          |                  |
|----------------------|------------------|
| Help                 |                  |
| WDog HWM GPIO VGA SM | /Bus Information |
| Item Name            | Content          |
| Susi4 Information    |                  |
| Board manufacturer   | Advantech        |
| Board name           | MIO-2270         |
| BIOS revision        | V1.10            |
| Driver version       | 4.0.11402        |
| Library version      | 4.0.11402        |
|                      |                  |
|                      |                  |
|                      |                  |
|                      |                  |
|                      |                  |
|                      |                  |
|                      |                  |
|                      |                  |
|                      |                  |
|                      |                  |
|                      |                  |

#### GPIO

| 🔛 Demo Tool   |                                 |
|---------------|---------------------------------|
| <u>H</u> elp  |                                 |
| WDog HWM GPIC | VGA SMBus Information           |
| Pin Selection |                                 |
| Single Pin    | O Multi-Pin                     |
| Bank number:  | 0 v Support inputs: 1           |
| Pin number:   | 0 (GPI000) - Support outputs: 1 |
| Information   |                                 |
|               |                                 |
| Mask:         |                                 |
| Direction:    | 0                               |
|               | Set Get                         |
| Level:        | 0                               |
|               | Set Get                         |
|               |                                 |
|               |                                 |
|               |                                 |
|               |                                 |

| •               |                | Demo T                         | ool                | -                  | □ ×   |
|-----------------|----------------|--------------------------------|--------------------|--------------------|-------|
| <u>H</u> elp    |                |                                |                    |                    |       |
| GPIO HWM Inform | mation SMBus V | GA WDog                        |                    |                    |       |
| Pin Selection   |                |                                |                    |                    |       |
| O Single Pin    | Multi-Pin      |                                |                    |                    |       |
| Bank number:    | 0              | <ul> <li>Support in</li> </ul> | puts: 0000000000   | 000000000000000111 | 11111 |
| Pin number:     | 0 (GPIO00)     | <ul> <li>Support o</li> </ul>  | utputs: 0000000000 | 000000000000000111 | 11111 |
| Information     | 31 24          | 16 8                           | 0                  |                    |       |
| Mask:           | 00000000 00000 | 0000 0000000                   | 1111111            |                    |       |
| Direction:      | 0000000 00000  | 0000 0000000                   | 0000000            |                    |       |
|                 | Set Get        | t                              |                    |                    |       |
| Level:          | 0000000 00000  | 0000 0000000                   | 0000000            |                    |       |
|                 | Set Get        | t                              |                    |                    |       |
|                 |                |                                |                    |                    |       |
|                 |                |                                |                    |                    |       |
|                 |                |                                |                    |                    |       |

#### GPIO Pin Selection

- In Single-Pin mode, users can set and access one pin at a time. Select the pin number from the Pin number menu to set the pin and obtain its individual value. Pins are numbered from 0 to the total number of GPIO pins minus 1.
- In Multi-Pin mode, users can set and access the entire bank of pins simultaneously. Select the pin bank number from the Bank number menu to set and obtain the values for an entire bank pins.

#### Supported Inputs/Outputs for GPIO Pins

 The supported inputs and outputs data indicate whether each pin is available or controllable as an input or output. A value of 1 indicates that the specified transmission direction is supported. In the example screenshot provided above, the board only supports eight GPIO pins in Bank 0.

#### Mask for GPIO Pins

- Masks are used to define which pins are enabled (Bit 1) or disabled (Bit 0) for setting or obtaining the direction and level.
- Before setting the direction and level of GPIO pins, mask values should be specified. Zero cannot be set as the value for all masks.

#### Direction Setting

- The Direction value specifies the I/O direction of each pin; 1 denotes input and 0 denotes output.
- Click the <Set/Get> button to set/get the Direction value.

#### Level Setting

- The Level value specifies the pin level; 1 denotes high level and 0 denotes low level.
- Click the <Set/Get> button to set/get the Level value. If a pin direction is set as 1, the Level value cannot be specified.

#### **Hardware Monitor**

The Hardware Monitor displays the board voltage, temperature, fan speed, and current data collected by the hardware sensors, and records their minimum and maximum values.

| Help         |        |               |               |         |
|--------------|--------|---------------|---------------|---------|
| Item Name    | Value  | Minimum Value | Maximum Value | Unit    |
| Voltage      |        |               |               |         |
| 5V           | 4.921  | 4.921         | 4.947         | V       |
| 12V          | 11.687 | 11.625        | 11.75         | V       |
| CMOS Battery | 3.007  | 2.994         | 3.007         | V       |
| Temperature  |        |               |               |         |
| CPU          | 47     | 44            | 55            | Celsius |
| System       | 30     | 28            | 33            | Celsius |
|              |        |               |               |         |
|              |        |               |               |         |
|              |        |               |               |         |
|              |        |               |               |         |
|              |        |               |               |         |
|              |        |               |               |         |
|              |        |               |               |         |
|              |        |               |               |         |
|              |        |               |               |         |

#### SMBus

| 🔛 Demo Tool     |                  |                  |
|-----------------|------------------|------------------|
| <u>H</u> elp    |                  |                  |
| WDog HWM GPIC   | VGA SMBus Inform | mation           |
| SMBus Host:     | SMBus External   | •                |
| Control         |                  |                  |
| Protocal:       | Quick -          |                  |
| Slave Address:  | 00 (HEX)         | Read Length: 0   |
| Command:        | 00 (HEX)         | Write Length: 1  |
| Input Data: (HE | K)               |                  |
| 00              |                  |                  |
|                 |                  |                  |
| Result: (HEX)   |                  |                  |
| 00              |                  |                  |
|                 |                  |                  |
|                 |                  | Probe Read Write |
|                 |                  |                  |
|                 |                  |                  |

#### Starting SMBus

- Select a SMBus host before starting SMBus operation.

#### SMBus Protocol

- Choose one SMBus protocol from the options listed in the Protocol dropdown menu; supported protocols include Quick, Byte, Byte Data, Word Data, Block, and I2C Block.
- For each protocol, the required value must be specified. If the protocol value is not required, the data field will be gray and uneditable.

#### SMBus Device Slave Address

- Input the slave address of a specific SMBus device in the Slave Address data field. Please refer to the "Probe for SMBus Device" subsection for instructions on how to obtain existing device addresses.
- The Slave Address must be an eight-bit value, where the least bit is a "don't care" value. For example, if the address of a slave device is 0x69, insert D2 or D3. A setting of D2 (1101 0010) or D3 (1101 0011) provides the same results.

#### Read from SMBus Device

- Input the specific slave address and command. For more details regarding slave addresses, please refer to the "Slave Address" subsection.
- Enter the desired data length in the Read Length data field. Click the Read option to initiate read/receive operations.
- The read result is displayed in the Results data field.

#### Write to SMBus Device

- Input the specific slave address and command. For more details regarding slave addresses, please refer to the "Slave Address" subsection.
- Enter the data to be written in the Input Data data field. Please see Notes 2 and 3 below regarding the Input Data and Write Length data fields.
- Click the Write option to initiate write/send operations.
- The write result is displayed in the Results data field.

#### Probe for SMBus Device

- The Probe function enables users to scan for device addresses. Each address detected is the slave address of devices connected to the SMBus.
- The detected addresses are displayed in the Results date field in eight-bit format. For example, a slave address of 0x69 is displayed as D2.

| Note! |  |
|-------|--|
|-------|--|

- 1. The required value must be specified. If the input value is not required, the date field will be gray and uneditable.
- 2. For the Write Length data field, data entered into the Input Data data field is automatically counted and displayed as the Write Length value.
- 3. For the Input Data data field, only [0-9], [a-f], [A-F], and space are allowed as input characters. When inputting multiple bytes of data, insert a space between each byte.

| 🔛 Demo Tool      |               |                   |    | Į   | - D X |
|------------------|---------------|-------------------|----|-----|-------|
| <u>H</u> elp     |               |                   |    |     |       |
| WDog HWM GP      | O VGA         | SMBus Information | 1  |     |       |
| Flat Panel:      | Ba            | cklight 1         |    |     | -     |
| Attribute        |               |                   |    |     |       |
| Frequency:       | 25000         | Hz                |    | Set | Get   |
| Polarity:        | ◙ <u>Y</u> es | © <u>N</u> o      |    |     | Get   |
| Backlight Contro |               |                   |    |     |       |
| Backlight:       | ⊚ <u>O</u> n  | © O <u>f</u> f    |    |     | Get   |
| Backlight Bright | ness          |                   |    |     |       |
| Method:          | ◎ <u>P</u> WM |                   |    |     |       |
| 1 I I I          |               |                   |    | 255 |       |
| 0                |               |                   | 25 | 5   | Get   |
|                  |               |                   |    |     |       |
|                  |               |                   |    |     |       |
|                  |               |                   |    |     |       |

#### Initializing VGA

VGA

- Select the target panel from the Flat Panel drop-down menu.
- Click <Get> for each item to obtain the current value.

#### Backlight Attribute Settings

- For frequency, click the Set/Get option to set/get the desired value.
- For polarity, click Yes or No to turn the polarity on/off. If the polarity cannot be controlled, the Yes and No buttons will be unclickable.

#### Backlight On/Off

- For Backlight Control option, click On or Off to turn the backlight on/off. If the backlight function cannot be controlled, the On and Off buttons will be unclickable.
- Click <Get> to view whether the current status is On or Off.

#### Brightness Adjustment

- For the Backlight Brightness Control option, click the PWM/ACPI button to set the brightness control method. If the backlight control method cannot be configured, this option will not be clickable.
- Slide the seekbar to adjust the brightness value.
- Click <Get> to obtain the current brightness value.

#### Watchdog Timer

| 🔛 Demo Tool        |              |          |                     |             | x |
|--------------------|--------------|----------|---------------------|-------------|---|
| <u>H</u> elp       |              |          |                     |             |   |
| WDog HWM GPIO VC   | GA SMBus Inf | ormation |                     |             |   |
| Watchdog timer:    | Watchdog 1   |          |                     |             | • |
| Information        |              |          |                     |             |   |
| Maximum delay time | e: 255000 ms |          | Minimum delay time: | 0 ms        |   |
| Maximum event time | e: 0 ms      |          | Minimum event time: | 0 ms        |   |
| Maximum reset time | 255000 ms    |          | Minimum reset time: | 0 ms        |   |
| Minimum unit:      | 1000 ms      |          |                     |             |   |
| Control            |              |          |                     |             |   |
| Delay time:        | 0            | ms       |                     |             |   |
| Reset time:        | 0            | ms       |                     |             |   |
| Event Type:        | None         | -        |                     |             |   |
| Event time:        | 0            | ms       | Start               | Trigger Sto | p |
|                    |              |          |                     |             |   |
|                    |              |          |                     |             |   |
|                    |              |          |                     |             |   |
|                    |              |          |                     |             |   |

#### Time Setting Information

The watchdog timer information is displayed in the upper region of the pop-up window. This data includes the minimum value supported, maximum and minimum delay, event, and reset times in milliseconds. If the input value is outside the specified range, the SUSI API returns an error/failed message. The minimum value supported should be indicated when setting watchdog values. All watchdog values should be an integer multiple of the minimum value.

#### **Time Setting Example**

In the example provided in the above screenshot, the maximum delay time supported is 255000 milliseconds (ms), the minimum delay time is 0 ms, and the minimum value (minimum unit) is 1000 ms (1 second). Because every set value must be an integer multiple of 1000 milliseconds, 1500 milliseconds cannot be set as a time value.

#### Delay Time Setting

 Set the delay time to a value within the maximum/minimum delay time range.
 For information regarding setting values, please refer to the **Time Setting Information** subsection.

#### Reset Time Setting

- Set the reset time to a value within the maximum/minimum reset time range.
   For information regarding setting values, please refer to the **Time Setting Information** subsection.
- When the watchdog timer reaches the specified reset time, the board reset process will be initiated.

#### Event Type and Event Time Setting

 The Event Type options include "None", "IRQ", "SCI", and "Power Button". If the Event Type is set as IRQ, SCI, or Power Button, the Event Time will be configurable. If the Event Type is set as None, an Event Time value is not required.

- Set the event time to a value within the maximum/minimum event time range.
   For information regarding setting values, please refer to the **Time Setting Information** subsection.
- When the watchdog timer reaches the specified event time, the selected event type will be triggered. If the Event Type is set as IRQ, a callback function will be initiated. In the demo program, the callback function prompts a text box with the message "Get IRQ Event" to be displayed onscreen.
- Some boards do not support the Event Time function. In such cases, the Event Type and Event Time data fields are disabled.

#### Watchdog Timer Control

- Start Timer: After configuring all settings, click the Start button to start the watchdog timer.
- Trigger Timer: After the watchdog timer is initiated and the delay time is reached, click the Trigger button to reset/restart the timer.
- Stop Timer: When the watchdog timer is activated, click the Stop button to stop the timer.

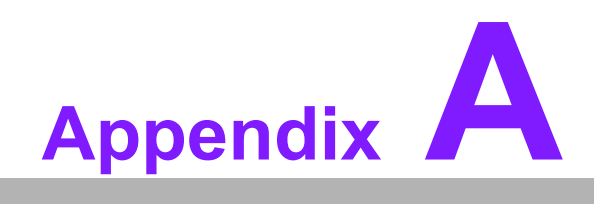

Pin Assignments

# A.1 Jumper Settings

| Table A.1: Jumper List |                           |  |
|------------------------|---------------------------|--|
| J1                     | LCD power / Auto power on |  |
| SW1                    | DDR3 / DDR3L power select |  |
| SW2                    | LAN Enable / Disable      |  |

# A.2 Connectors

| Table A.2: Connectors |                                      |  |
|-----------------------|--------------------------------------|--|
| CN1                   | 12 V power input                     |  |
| CN2                   | DDR3 SODIMM                          |  |
| CN3                   | 18-bit LVDS panel                    |  |
| CN5                   | HD audio                             |  |
| CN6                   | Inverter power / Internal SATA power |  |
| CN7                   | GPIO                                 |  |
| CN8                   | DC jack (upon request)               |  |
| CN10                  | mSATA                                |  |
| CN12                  | COM 1 / COM 2                        |  |
| CN14                  | Front panel                          |  |
| CN15                  | VGA                                  |  |
| CN16                  | MIOe                                 |  |
| CN17                  | Gigabit Ethernet                     |  |
| CN18                  | CPU fan                              |  |
| CN20                  | HDMI                                 |  |
| CN21                  | SATA                                 |  |
| CN22                  | SMBus                                |  |
| CN24                  | Internal USB                         |  |
| CN25                  | External USB                         |  |
| CN31                  | Mini PCIe                            |  |
| BH1                   | Battery                              |  |

| Table A.3: J1: LCD                                                          | Power / Auto Power On                                      |
|-----------------------------------------------------------------------------|------------------------------------------------------------|
| Part No.                                                                    | 1653003260                                                 |
| Footprint                                                                   | HD_3x2P_79                                                 |
| Description                                                                 | Pin header 3*2P 180D(M) 2.0 mm SMD square pin              |
|                                                                             |                                                            |
| Setting                                                                     | Function                                                   |
| Setting<br>(1-2)                                                            | Function<br>+5 V                                           |
| Setting<br>(1-2)<br>(3-4) (default)                                         | Function           +5 V           +3.3 V                   |
| Setting           (1-2)           (3-4) (default)           (5-6) (default) | Function         +5 V         +3.3 V         Auto power on |

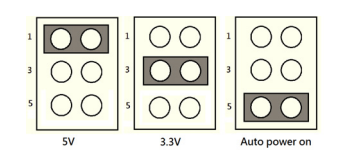

| SW1         | DDR3 / DDR3L Power Select                            |  |
|-------------|------------------------------------------------------|--|
| Part No.    | 160000071                                            |  |
| Footprint   | SW_3P_CJS-1201TA1                                    |  |
| Description | DIP SW CJS-1201TA1 SMD 3P SPDT P = 6.0 mm W = 2.5 mm |  |
| Setting     | Function                                             |  |
| (1-2)       | DDR3L                                                |  |
| (2-3)*      | DDR3                                                 |  |

\*default

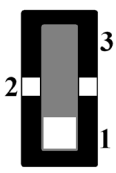

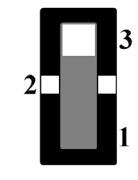

| SW2         | LAN Enable and Disable                               |
|-------------|------------------------------------------------------|
| Part No.    | 160000071                                            |
| Footprint   | SW_3P_CJS-1201TA1                                    |
| Description | DIP SW CJS-1201TA1 SMD 3P SPDT P = 6.0 mm W = 2.5 mm |
| Setting     | Function                                             |
| (1-2)*      | LAN enable                                           |
| (2-3)       | LAN disable                                          |
|             |                                                      |

\*default

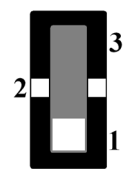

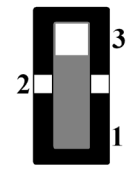

| CN1         | 12 V Power Input     |
|-------------|----------------------|
| Part No.    | 1655003962           |
| Footprint   | WF_2P_156_D_A3963WV2 |
| Description |                      |
| Pin         | Pin Name             |
| 1           | GND                  |
| 2           | +12V                 |

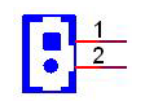

| CN2         | DDR3 SODIMM          |
|-------------|----------------------|
| Part No.    | 1651002083           |
| Footprint   | DDR3_204P_AS0A626-JA |
| Description |                      |

| CN3         | 18-bit LVDS Panel           |
|-------------|-----------------------------|
| Part No.    | 1655000753                  |
| Footprint   | WF14P_49_BOX_RA_85204-14001 |
| Description |                             |
| Pin         | Pin Name                    |
| 1           | GND                         |
| 2           | GND                         |
| 3           | LVDS0_CLK-                  |
| 4           | LVDS0_CLK+                  |
| 5           | NC                          |
| 6           | NC                          |
| 7           | LVDS0_D2-                   |
| 8           | LVDS0_D2+                   |
| 9           | LVDS0_D1-                   |
| 10          | LVDS0_D1+                   |
| 11          | LVDS0_D0-                   |
| 12          | LVDS0_D0+                   |
| 13          | +5 V or +3.3 V              |
| 14          | +5 V or +3.3 V              |

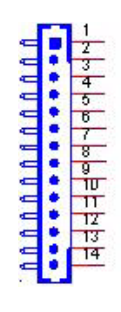

| CN5         | HD Audio               |
|-------------|------------------------|
| Part No.    | 1653003719             |
| Footprint   | HD_5x2P_79_RA_21N22050 |
| Description |                        |
| Pin         | Pin Name               |
| 1           | LOUTR                  |
| 2           | LINR                   |
| 3           | GND                    |
| 4           | GND                    |
| 5           | LOUTL                  |
| 6           | LINL                   |
| 7           | NC                     |
| 8           | NC                     |
| 9           | NC                     |
| 10          | NC                     |

| 1   | -   | 2     |
|-----|-----|-------|
| 3   | 2.3 | 4     |
| 5   | 2.3 | 6     |
| 7   | E 3 | 8     |
| 9   | 5 A | יטר   |
| 1.1 |     | 84 30 |

| CN6         | Inverter Power / Internal SATA Power |
|-------------|--------------------------------------|
| Part No.    | 1655905100                           |
| Footprint   | WF_5P_49_BOX_RA                      |
| Description | Wafer 1.25 mm 5P 90D Male SMD 852040 |
| Pin         | Pin Name                             |
| 1           | +12 V                                |
| 2           | GND                                  |
| 3           | ENABKL                               |
| 4           | VBR                                  |
| 5           | +5 V                                 |

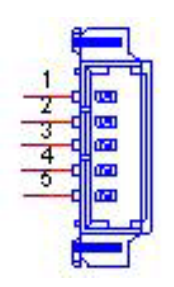

| CN7         | GPIO                               |
|-------------|------------------------------------|
| Part No.    | 1653005261                         |
| Footprint   | HD_5x2P_79                         |
| Description | Pin header SMD 5*2P 180D(M) 2.0 mm |
| Pin         | Pin Name                           |
| 1           | +5 V                               |
| 2           | GPIO4                              |
| 3           | GPIO0                              |
| 4           | GPIO5                              |
| 5           | GPIO1                              |
| 6           | GPIO6                              |
| 7           | GPIO2                              |
| 8           | GPIO7                              |
| 9           | GPIO3                              |
| 10          | GND                                |

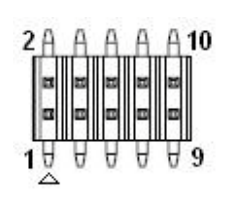

| CN8         | DC Jack (upon request) |
|-------------|------------------------|
| Part No.    | 1652005684             |
| Footprint   | PJ_3P_DCJ-RPBT5NW-25   |
| Description |                        |
| Pin         | Pin Name               |
| 1           | +VIN                   |
| 2           | GND                    |

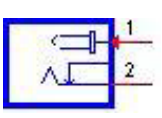

| CN10        | mSATA                  |
|-------------|------------------------|
| Part No.    | 1654002538             |
| Footprint   | MINIPCIE_HALF_PICO_ITX |
| Description |                        |
| Pin         | Pin Name               |
| 1           | NC                     |
| 2           | +3.3 V                 |
| 3           | NC                     |
| 4           | GND                    |
| 5           | NC                     |
| 6           | +1.5 V                 |
| 7           | NC                     |
| 8           | NC                     |
| 9           | GND                    |
| 10          | NC                     |
| 11          | NC                     |
| 12          | NC                     |
| 13          | NC                     |
| 14          | NC                     |
| 15          | GND                    |
| 16          | NC                     |
| 17          | NC                     |
| 18          | GND                    |
| 19          | NC                     |
| 20          | NC                     |
| 21          | GND                    |
| 22          | NC                     |
| 23          | RX+                    |
| 24          | +3.3 V                 |
| 25          | RX-                    |
| 26          | GND                    |

| $\cup$      |
|-------------|
| -           |
| CD I        |
|             |
|             |
|             |
| _           |
|             |
|             |
|             |
|             |
| X           |
| - P - 1     |
|             |
|             |
|             |
|             |
|             |
|             |
|             |
| _           |
|             |
|             |
| _           |
|             |
|             |
|             |
|             |
|             |
|             |
|             |
|             |
|             |
| S           |
| S           |
| S           |
| S           |
| SS.         |
| Diss        |
| <b>Diss</b> |
| IDISS       |
| ssign       |
| nbiss       |
| ssignr      |
| ssignm      |
| ssignm      |
| ssignm      |
| ssignme     |
| ssignme     |
| ssignmer    |
| ssignmen    |
| ssignmen    |
| ssignment   |
| ssignments  |
| ssignments  |

| CN10        | mSATA                  |
|-------------|------------------------|
| Part No.    | 1654002538             |
| Footprint   | MINIPCIE_HALF_PICO_ITX |
| Description |                        |
| Pin         | Pin Name               |
| 27          | GND                    |
| 28          | +1.5 V                 |
| 29          | GND                    |
| 30          | SMB_CLK                |
| 31          | TX-                    |
| 32          | SMB_DAT                |
| 33          | TX+                    |
| 34          | GND                    |
| 35          | GND                    |
| 36          | USB P-                 |
| 37          | GND                    |
| 38          | USB P+                 |
| 39          | +3.3 V                 |
| 40          | GND                    |
| 41          | +3.3 V                 |
| 42          | NC                     |
| 43          | NC                     |
| 44          | NC                     |
| 45          | NC                     |
| 46          | NC                     |
| 47          | NC                     |
| 48          | +1.5 V                 |
| 49          | NC                     |
| 50          | GND                    |
| 51          | NC                     |
| 52          | +3.3 V                 |

| CN12        | COM 1 / COM 2  |
|-------------|----------------|
| Part No.    | 1653003720     |
| Footprint   | HD_10x2P_79_RA |
| Description |                |
| Pin         | Pin Name       |
| 1           | DCD1#          |
| 2           | DSR1#          |
| 3           | RXD1           |
| 4           | RTS1#          |
| 5           | TXD1           |
| 6           | CTS1#          |
| 7           | DTR1#          |
| 8           | RI1#           |
| 9           | GND            |
| 10          | GND            |
| 11          | DCD2#          |
| 12          | DSR2#          |
| 13          | RXD2           |
| 14          | RTS2#          |
| 15          | TXD2           |
| 16          | CTS2#          |
| 17          | DTR2#          |
| 18          | RI2#           |
| 19          | GND            |
| 20          | GND            |

| _1 |      | 2   |
|----|------|-----|
| 3  | F 3  | 4   |
| 5  | F 3  | 6   |
| 7  | F 3  | 8   |
| 9  |      | 10  |
| 11 | P. 9 | 12  |
| 13 | F 5  | 14  |
| 15 | F. 4 | 16  |
| 17 | F. 3 | _18 |
| 19 | F. 4 | 20  |
|    |      |     |

| CN14        | Front Panel                |
|-------------|----------------------------|
| Part No.    | 1653004883                 |
| Footprint   | HD_3x2P_79_RA_21N22050     |
| Description |                            |
| Pin         | Pin Name                   |
| 1           | Power button Pin 1         |
| 2           | Power LED+                 |
| 3           | Power / Reset button Pin 2 |
| 4           | HDD LED+                   |
| 5           | Reset button Pin 1         |
| 6           | HDD LED                    |
|             |                            |

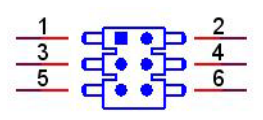

| CN15        | VGA                                          |
|-------------|----------------------------------------------|
| Part No.    | 1654000055                                   |
| Footprint   | DBVGA-VF5MS                                  |
| Description | D-SUB Conn. 15P 90D(F) DIP 070242FR015S200ZU |
| Pin         | Pin Name                                     |
| 1           | RED                                          |
| 2           | GREEN                                        |
| 3           | BLUE                                         |
| 4           | NC                                           |
| 5           | GND                                          |
| 6           | GND                                          |
| 7           | GND                                          |
| 8           | GND                                          |
| 9           | NC                                           |
| 10          | GND                                          |
| 11          | NC                                           |
| 12          | DDAT                                         |
| 13          | HSYNC                                        |
| 14          | VSYNC                                        |
| 15          | DCLK                                         |

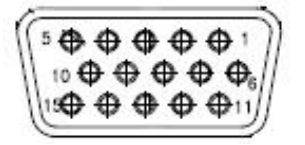
| CN16        | МІОе                       |
|-------------|----------------------------|
| Part No.    | 1654006235                 |
| Footprint   | BB_40x2P_32_1625x285_2HOLD |
| Description |                            |
| Pin         | Pin Name                   |
| 1           | GND                        |
| 2           | GND                        |
| 3           | PCIE_RX2+                  |
| 4           | PCIE_TX2+                  |
| 5           | PCIE_RX2-                  |
| 6           | PCIE_TX2-                  |
| 7           | GND                        |
| 8           | GND                        |
| 9           | PCIE_RX3+                  |
| 10          | PCIE_TX3+                  |
| 11          | PCIE_RX3-                  |
| 12          | PCIE_TX3-                  |
| 13          | GND                        |
| 14          | GND                        |
| 15          | NC                         |
| 16          | NC                         |
| 17          | NC                         |
| 18          | NC                         |
| 19          | GND                        |
| 20          | GND                        |
| 21          | NC                         |
| 22          | NC                         |
| 23          | NC                         |
| 24          | NC                         |
| 25          | GND                        |
| 26          | GND                        |

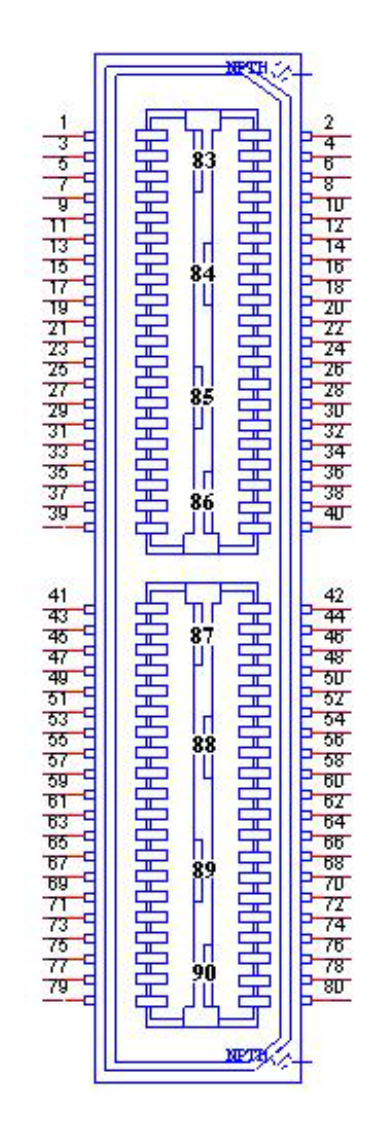

| CN16        | MIOe                       |
|-------------|----------------------------|
| Part No.    | 1654006235                 |
| Footprint   | BB_40x2P_32_1625x285_2HOLD |
| Description |                            |
| Pin         | Pin Name                   |
| 27          | PCIE_CLK+                  |
| 28          | LOUTL                      |
| 29          | PCIE_CLK-                  |
| 30          | LOUTR                      |
| 31          | GND                        |
| 32          | AGND                       |
| 33          | SMB_CLK                    |
| 34          | NC                         |
| 35          | SMB_DAT                    |
| 36          | NC                         |
| 37          | PCIE_WAKE#                 |
| 38          | NC                         |
| 39          | RESET#                     |
| 40          | NC                         |
| 41          | SLP_S3#                    |
| 42          | CLK33M                     |
| 43          | NC                         |
| 44          | LPC_AD0                    |
| 45          | DDP_HPD                    |
| 46          | LPC_AD1                    |
| 47          | GND                        |
| 48          | LPC_AD2                    |
| 49          | DDP_AUX+                   |
| 50          | LPC_AD3                    |
| 51          | DDP_AUX-                   |
| 52          | LPC_DRQ#0                  |

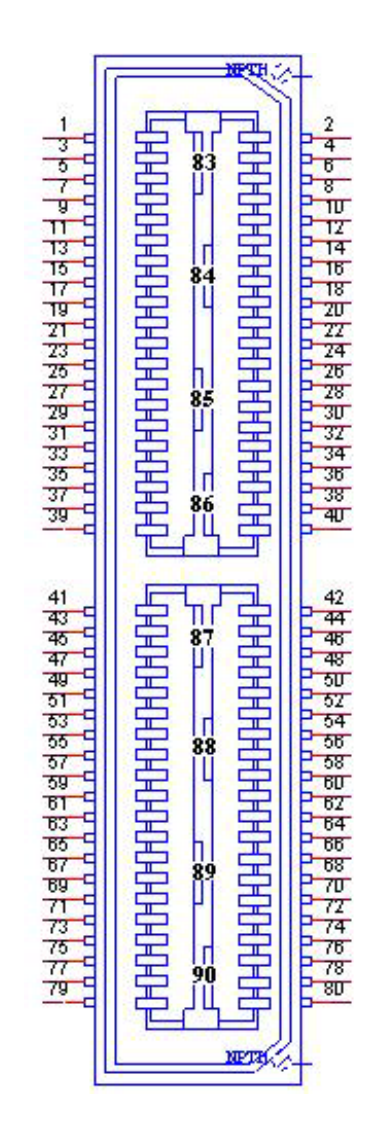

| CN16        | МІОе                       |
|-------------|----------------------------|
| Part No.    | 1654006235                 |
| Footprint   | BB_40x2P_32_1625x285_2HOLD |
| Description |                            |
| Pin         | Pin Name                   |
| 53          | GND                        |
| 54          | LPC_SERIRQ                 |
| 55          | DDP_D0+                    |
| 56          | LPC_FRAME#                 |
| 57          | DDP_D0-                    |
| 58          | GND                        |
| 59          | GND                        |
| 60          | USB0_P+                    |
| 61          | DDP_D1+                    |
| 62          | USB0_P-                    |
| 63          | DDP_D1-                    |
| 64          | GND                        |
| 65          | GND                        |
| 66          | USB1_P+                    |
| 67          | DDP_D2+                    |
| 68          | USB1_P-                    |
| 69          | DDP_D2-                    |
| 70          | GND                        |
| 71          | GND                        |
| 72          | NC                         |
| 73          | DDP_D3+                    |
| 74          | NC                         |
| 75          | DDP_D3-                    |
| 76          | GND                        |
| 77          | GND                        |
| 78          | USB_OC#                    |

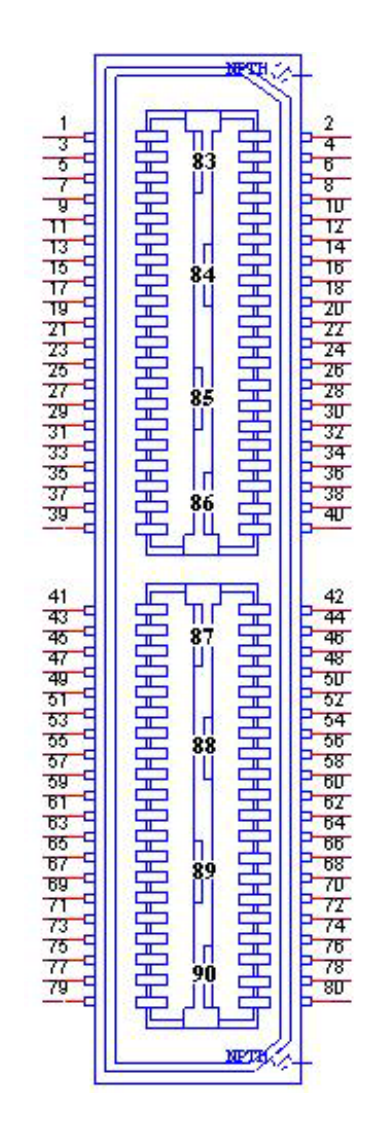

| CN16        | MIOe                       |
|-------------|----------------------------|
| Part No.    | 1654006235                 |
| Footprint   | BB_40x2P_32_1625x285_2HOLD |
| Description |                            |
| Pin         | Pin Name                   |
| 79          | +12VSB                     |
| 80          | +12VSB                     |
| 83          | GND                        |
| 84          | GND                        |
| 85          | GND                        |
| 86          | GND                        |
| 87          | +5VSB                      |
| 88          | +5VSB                      |
| 89          | +5VSB                      |
| 90          | +5VSB                      |

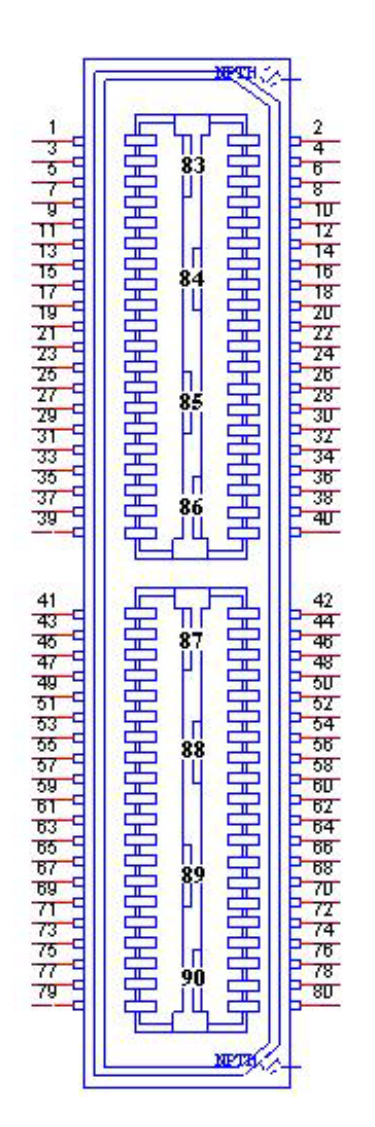

| CN17        | Gigabit Ethernet      |
|-------------|-----------------------|
| Part No.    | 1652004356            |
| Footprint   | RJ45_14P_RT7-194AAM1A |
| Description |                       |
| Pin         | Pin Name              |
| 1           | BI_DA+(GHz)           |
| 2           | BI_DA-(GHz)           |
| 3           | BI_DB+(GHz)           |
| 4           | BI_DC+(GHz)           |
| 5           | BI_DC-(GHz)           |
| 6           | BI_DB-(GHz)           |
| 7           | BI_DD+(GHz)           |
| 8           | BI_DD-(GHz)           |
| H3          | GND                   |
| H4          | GND                   |

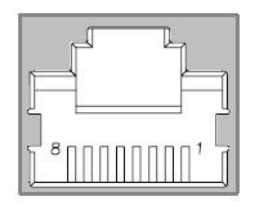

| CN18        | CPU FAN                                     |
|-------------|---------------------------------------------|
| Part No.    | 1655302020                                  |
| Footprint   | WF_2P_79_BOX_R1_D                           |
| Description | WAFER BOX 2P 2.0 mm 180D(M) DIP A2001WV2-2P |
| Pin         | Pin Name                                    |
| 1           | +12 V                                       |
| 2           | GND                                         |

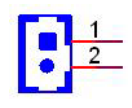

| CN20        | HDMI_19H                 |
|-------------|--------------------------|
| Part No.    | 1654011175-01            |
| Footprint   | HDMI_19P_QJ51191-LFB4-7F |
| Description |                          |

| CN21        | SATA                    |
|-------------|-------------------------|
| Part No.    | 1654007578              |
| Footprint   | SATA_7P_WATF-07DBN6SB1U |
| Description |                         |
| Pin         | Pin Name                |
| 1           | GND                     |
| 2           | TX+                     |
| 3           | TX-                     |
| 4           | GND                     |
| 5           | RX-                     |
| 6           | RX+                     |
| 7           | GND                     |

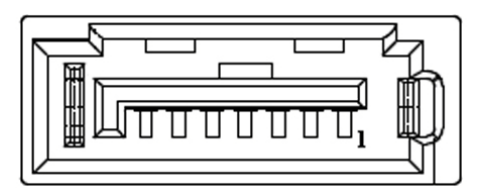

| CN22        | SMBus                                             |
|-------------|---------------------------------------------------|
| Part No.    | 1655904020                                        |
| Footprint   | FPC4V-125M                                        |
| Description | Wafer SMT 1.25 mm S/T type 4P 180D(M) 85205-04001 |
| Pin         | Pin Name                                          |
| 1           | GND                                               |
| 2           | SMB_DAT                                           |
| 3           | SMB_CLK                                           |
| 4           | +5 V                                              |

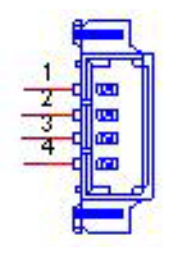

| CN24        | Internal USB                                   |
|-------------|------------------------------------------------|
| Part No.    | 1653005260                                     |
| Footprint   | HD_5x2P_79_N10                                 |
| Description | Pin header 2*5P 180D(M) 2.0 mm SMD idiot-proof |
| Pin         | Pin Name                                       |
| 1           | +5 V                                           |
| 2           | +5 V                                           |
| 3           | A_D-                                           |
| 4           | B_D-                                           |
| 5           | A_D+                                           |
| 6           | B_D+                                           |
| 7           | GND                                            |
| 8           | GND                                            |
| 9           | GND                                            |
|             |                                                |

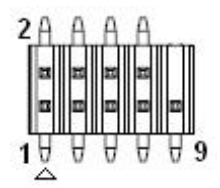

| External USB2.0+USB3.0 |
|------------------------|
| 1654009860             |
| USB_9x2P_2360009-603-R |
|                        |
| Pin Name               |
| +5 V                   |
| D-                     |
| D+                     |
| GND                    |
| SSRX-                  |
| SSRX+                  |
| GND                    |
| SSTX-                  |
| SSTX+                  |
|                        |

| CN31        | Mini PCIe              |
|-------------|------------------------|
| Part No.    | 1654002538             |
| Footprint   | MINIPCIE_HALF_PICO2600 |
| Description |                        |
| Pin         | Pin Name               |
| 1           | WAKE#                  |
| 2           | +3.3VSB                |
| 3           | NC                     |
| 4           | GND                    |
| 5           | NC                     |
| 6           | +1.5 V                 |
| 7           | NC                     |
| 8           | NC                     |
| 9           | GND                    |
| 10          | NC                     |
| 11          | REFCLK-                |
| 12          | NC                     |
| 13          | REFCLK+                |
| 14          | NC                     |
| 15          | GND                    |
| 16          | NC                     |
| 17          | NC                     |
| 18          | GND                    |
| 19          | NC                     |
| 20          | NC                     |
| 21          | GND                    |
| 22          | PERST#                 |
| 23          | PERn0                  |
| 24          | +3.3VSB                |
| 25          | PERp0                  |
| 26          | GND                    |

| $\mathbf{O}$   |
|----------------|
|                |
|                |
|                |
|                |
| CD I           |
|                |
|                |
|                |
|                |
|                |
|                |
|                |
| $\sim$         |
|                |
|                |
|                |
|                |
|                |
|                |
|                |
|                |
|                |
|                |
| - U            |
|                |
|                |
| Ţ              |
| E.             |
| in             |
| in             |
| in /           |
| in A           |
| in A           |
| in As          |
| in As          |
| in As:         |
| in Ass         |
| in Assi        |
| in Assi        |
| in Assig       |
| in Assig       |
| in Assign      |
| in Assign      |
| in Assigni     |
| in Assignr     |
| in Assignm     |
| in Assignm     |
| in Assignme    |
| 'in Assignme   |
| in Assignme    |
| 'in Assignmer  |
| 'in Assignmen  |
| in Assignment  |
| in Assignment: |
| in Assignments |

| CN31        | Mini PCIE              |
|-------------|------------------------|
| Part No.    | 1654002538             |
| Footprint   | MINIPCIE_HALF_PICO2600 |
| Description |                        |
| Pin         | Pin Name               |
| 27          | GND                    |
| 28          | +1.5 V                 |
| 29          | GND                    |
| 30          | SMB_CLK                |
| 31          | PETn0                  |
| 32          | SMB_DAT                |
| 33          | PETp0                  |
| 34          | GND                    |
| 35          | GND                    |
| 36          | USB D-                 |
| 37          | GND                    |
| 38          | USB D+                 |
| 39          | +3.3 VSB               |
| 40          | GND                    |
| 41          | +3.3 VSB               |
| 42          | NC                     |
| 43          | GND                    |
| 44          | NC                     |
| 45          | NC                     |
| 46          | NC                     |
| 47          | NC                     |
| 48          | +1.5 V                 |
| 49          | NC                     |
| 50          | GND                    |
| 51          | NC                     |
| 52          | +3.3 VSB               |
|             |                        |

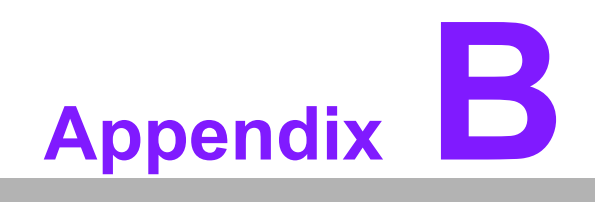

WDT and GPIO

### **B.1 Watchdog Timer Sample Code**

#### Watchdog Function

```
The SCH3114 runtime base I/O address is 680h.
Set the Watchdog time value to offset at 66h.
If the set value is "0", the Watchdog function is disabled.
Superio GPIO Port = 680h
mov dx, Superio GPIO Port + 66h
mov al,00h
out dx,al
.model small
.486p
.stack 256
.data
SCH3114 IO EQU 680h
.code
org 100h
.STARTup
;47H
;enable WDT function bit [0]=0Ch
mov dx, SCH3114 IO + 47h
mov al, OCh
out dx,al
;65H
;bit [1:0]=Reserved
;bit [6:2]Reserve=00000
;bit [7] WDT time-out Value Units Select
;Minutes=0 (default) Seconds=1
mov dx, SCH3114 IO + 65h ;
mov al,080h
out dx,al
;66H
;WDT timer time-out value
;bit[7:0]=0~255
mov dx, SCH3114 IO + 66h
mov al,01h
out dx,al
;bit[0] status bit R/W
;WD timeout occurred =1
```

#### **B.2 GPIO Sample Code**

```
The SCH3114 runtime base I/O address is 680h.
.model small
.486p
.stack 256
.data
SCH3114 IO EQU 680h
.code
org 100h
.STARTup
; Configure the GPIO as GPI or GPO using the register below
; GPIOO = 23H, GPIO4 = 27H
; GPIO1 = 24H, GPIO5 = 29H
; GPIO2 = 25H, GPIO6 = 2AH
; GPIO3 = 26H, GPIO7 = 2BH
; Set 00H as output type, set 01H as input type
; Register the 4BH configuration GPO value as high or low
; 1 = HIGH
; 0 = LOW
mov dx, SCH3114 IO + 23h ;GPIO 0
mov al,00h
                     ;Set GPIO 0 as output type
out dx,al
mov dx, SCH3114 IO + 4Bh
mov al,01h
                     ;Set GPIO 0 as high value.
out dx,al
.exit
END
```

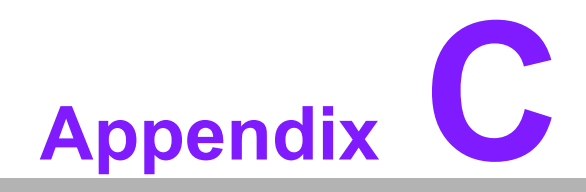

System Assignments

## C.1 System I/O Ports

| Table C.1: System I/O Ports |                                                    |  |
|-----------------------------|----------------------------------------------------|--|
| Addr. Range (Hex)           | Device                                             |  |
| 000-02F                     | DMA controller                                     |  |
| 020–02D                     | Interrupt controller                               |  |
| 040-04F                     | System resource                                    |  |
| 050–052                     | Timer / Counter                                    |  |
| 060-06F                     | 8042 (keyboard controller)                         |  |
| 070-07F                     | Real-time clock, non-maskable interrupt (NMI) mask |  |
| 080-09F                     | DMA page register                                  |  |
| 0A0-0FF                     | System resource                                    |  |
| 0C0-0DF                     | DMA controller                                     |  |
| 0F0-0FF                     | System resource                                    |  |
| 12E-12F                     | System resource                                    |  |
| 2F8-2FF                     | Serial Port 2                                      |  |
| 3C0-3DF                     | System resource                                    |  |
| 3F8-3FF                     | Serial Port 1                                      |  |
| 400-4FF                     | System resource                                    |  |
| 500-5FF                     | System resource                                    |  |
| 680-6FF                     | System resource                                    |  |
| 800-8FF                     | System resource                                    |  |
| B00-B3F                     | System resource                                    |  |
| C00-CFF                     | System resource                                    |  |

## C.2 First MB Memory Map

| Table C.2: First MB Memory Map |                                    |  |  |  |
|--------------------------------|------------------------------------|--|--|--|
| Addr. Range (Hex)              | Device                             |  |  |  |
| F0000h - FFFFFh                | System ROM                         |  |  |  |
| D0000h – E7FFFh                | Unused (reserved for Ethernet ROM) |  |  |  |
| C0000h – CFFFFh                | Expansion ROM (for VGA BIOS)       |  |  |  |
| B8000h - BFFFFh                | CGA/EGA/VGA text                   |  |  |  |
| A0000h - B7FFFh                | EGA/VGA graphics                   |  |  |  |
| 00000h - 9FFFFh                | Base memory                        |  |  |  |

# C.3 Interrupt Assignments

| Table C.3: Interrupt Assignments |                                       |  |
|----------------------------------|---------------------------------------|--|
| Interrupt#                       | Interrupt Source                      |  |
| IRQ0                             | Interval timer                        |  |
| IRQ1                             | Keyboard                              |  |
| IRQ2                             | Interrupt from controller 2 (cascade) |  |
| IRQ3                             | COM 2                                 |  |
| IRQ4                             | COM 1                                 |  |
| IRQ5                             | Available                             |  |
| IRQ6                             | Available                             |  |
| IRQ7                             | Available                             |  |
| IRQ8                             | RTC                                   |  |
| IRQ9                             | Reserved                              |  |
| IRQ10                            | Available                             |  |
| IRQ11                            | Available                             |  |
| IRQ12                            | Reserved                              |  |
| IRQ13                            | Math coprocessor                      |  |
| IRQ14                            | Reserved                              |  |
| IRQ15                            | Reserved                              |  |

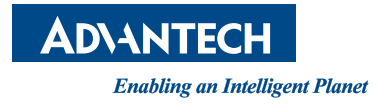

#### www.advantech.com

Please verify specifications before quoting. This guide is intended for reference purposes only.

All product specifications are subject to change without notice.

No part of this publication may be reproduced in any form or by any means, electronic, photocopying, recording or otherwise, without prior written permission from the publisher.

All brand and product names are trademarks or registered trademarks of their respective companies.

© Advantech Co., Ltd. 2014